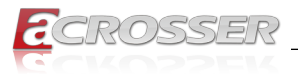

# ACM-ICLDE7

# COM Express Basic Module Type 7 with Intel<sup>®</sup> ICE LAKE-D

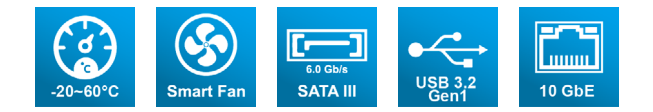

# User Manual

Acrosser Technology Co., Ltd. www.acrosser.com

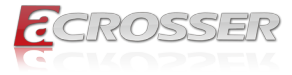

#### Disclaimer

For the purpose of improving reliability, design and function, the information in this document is subject to change without prior notice and does not represent a commitment on the part of Acrosser Technology Co., Ltd.

In no event will Acrosser Technology Co., Ltd. be liable for direct, indirect, special, incidental, or consequential damages arising out of the use or inability to use the product or documentation, even if advised of the possibility of such damages.

### Copyright

This document contains proprietary information protected by copyright. All rights are reserved. No part of this manual may be reproduced by any mechanical, electronic, or other means in any form without prior written permission of Acrosser Technology Co., Ltd.

#### Trademarks

The product names appear in this manual are for identification purpose only. The trademarks and product names or brand names appear in this manual are the property of their respective owners.

#### Purpose

This document is intended to provide the information about the features and use of the product.

#### Audience

The intended audiences are technical personnel, not for general audiences.

#### WARNING

Danger of explosion if batteries are incorrectly replaced. Always replace the battery with the same specifications. Dispose of used batteries according to the manufacturer's instructions.

Before running the system, make sure the power cord is firmly plugged into the socket.

#### CAUTION

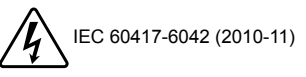

IEC 60417-6172 (2012-09)

All power cords must be disconnected during product repair.

Ver: 100 Date: Sep. 26, 2022

To read this User Manual on your smart phone, you will have to install an APP that can read PDF file format first. Please find the APP you prefer from the APP Market.

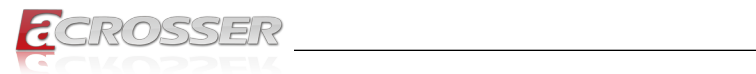

# **Table of Contents**

| 1. | Int  | roduction                                      | 5    |
|----|------|------------------------------------------------|------|
|    | 1.1. | Specifications                                 | 5    |
|    | 1.2. | Packing List                                   | 6    |
| 2. | На   | rdware Information                             | 7    |
|    | 2.1. | Dimensions                                     | 7    |
|    | 2.2. | Switches and Connectors                        | 9    |
|    | 2.3. | List of Connectors                             | . 10 |
|    |      | 2.3.1. AT/ATX Switch (SW1)                     | . 10 |
|    |      | 2.3.2. Battery (CN3)                           | . 10 |
|    |      | 2.3.3. EC Programming Header (CN4)             | . 10 |
|    |      | 2.3.4. BIOS Programming Header (CN5)           | 11   |
|    |      | 2.3.5. ROW A/B Connector (CN8)                 | 11   |
|    |      | 2.3.6. ROW C/D Connector (CN9)                 | . 14 |
|    |      | 2.3.7. LPC (CN10)                              | . 18 |
|    |      | 2.3.8. LAN GPIO (i210IT) (CN11)                | . 18 |
|    | 2.4. | DIMM Population Configurations                 | . 19 |
|    |      | 2.4.1. DDR4 2933 ECC SoDIMM Validation Results | . 20 |
|    | 2.5. | Function Block Diagram                         | . 21 |
|    | 2.6. | Hardware Assembly                              | . 22 |
|    |      | 2.6.1. CPU Cooler Assembly                     | . 22 |
| 3. | AN   | II BIOS Setup                                  | 24   |
|    | 3.1. | System Test and Initialization                 | . 24 |
|    | 3.2. | AMI BIOS Setup                                 | . 24 |
|    | 3.3. | Setup Submenu: Main                            | . 25 |
|    | 3.4. | Setup Submenu: Advanced                        | . 26 |
|    |      | 3.4.1. Trusted Computing                       | . 26 |
|    |      | 3.4.2. NVMe Configuration                      | . 28 |
|    |      | 3.4.3. Hardware Monitor                        | . 28 |
|    |      | 3.4.4. SIO Configuration                       | . 29 |
|    |      | 3.4.5. Serial Port Configuration               | . 29 |
|    |      | 3.4.6. Serial Port Console Redirection         | . 30 |
|    |      | 3.4.7. BIOS Robot                              | . 31 |
|    |      | 3.4.8. Power Management                        | . 32 |
|    |      | 3.4.9. Digital IO Port Configuration           | . 33 |

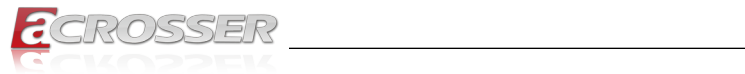

|    | 3.5. | Setup Submenu: Platform Configuration               | . 34 |
|----|------|-----------------------------------------------------|------|
|    |      | 3.5.1. PCH-IO Configuration                         | . 34 |
|    |      | 3.5.2. PCI Express Configuration                    | . 35 |
|    |      | 3.5.3. SATA Configuration                           | . 36 |
|    |      | 3.5.4. Server ME Configuration                      | . 37 |
|    | 3.6. | Setup Submenu: Socket Configuration                 | . 37 |
|    |      | 3.6.1. Processor Configuration                      | . 38 |
|    |      | 3.6.2. Memory Configuration                         | . 38 |
|    |      | 3.6.3. Memory Topology                              | . 39 |
|    |      | 3.6.4. IIO Configuration                            | . 40 |
|    |      | 3.6.5. Socket0 Configuration                        | . 40 |
|    | 3.7. | Setup Submenu: Security                             | . 41 |
|    |      | 3.7.1. Secure Boot                                  | . 42 |
|    |      | 3.7.2. Secure Boot                                  | . 43 |
|    | 3.8. | Setup Submenu: Boot                                 | . 44 |
|    |      | 3.8.1. BBS Priorities                               | . 45 |
|    | 3.9. | Setup Submenu: Save & Exit                          | . 46 |
| 4. | Dri  | vers Installation                                   | 47   |
|    | 4.1. | Drivers Download and Installation                   | . 47 |
| 5. | Ap   | pendix                                              | 48   |
|    | 5.1. | I/O Information                                     | . 48 |
|    |      | 5.1.1. I/O Address Map                              | . 48 |
|    |      | 5.1.2. Memory Address Map                           | . 49 |
|    |      | 5.1.3. IRQ Mapping Chart                            | . 51 |
| 6. | FA   | Q                                                   | 54   |
|    | Q 1. | Where can I find the serial number of this product? | . 54 |

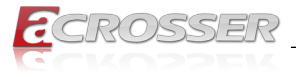

# 1. Introduction

ACM-ICLDE7 is the latest COM Express Type 7 product of Acrosser, which is equipped with an Intel Ice Lake D server-grade processor. Especially, it is included a 4 x integrated 10GbE KR high-speed signal on board except for Standard Type 7 with 32 PCIe Lanes. The form factor that meets the popular COM Express standard Basic Module size of 125mm x 95mm completely, this one can fulfill all of your embedded requirements ideally, and make your embedded idea to reality.

ACM-ICLDE7 is equipped with 5 CPU grades totally for your choosing, which can be helpful for all of your applications in a high-speed 10 GbE ethernet communication environment.

#### Model Name:

ACM-ICLDE7-A1 (D-1746TER, 10c) ACM-ICLDE7-A2 (D-1735TR, 8c) ACM-ICLDE7-A3 (D-1732TE, 8c) ACM-ICLDE7-A4 (D-1715TER, 4c) ACM-ICLDE7-A5 (D-1712TR, 4c)

# 1.1. Specifications

(Specifications are subject to change without notice.)

| Form Factor •   | COM Express Basic size, Type 7                                                |  |  |
|-----------------|-------------------------------------------------------------------------------|--|--|
| CPU ·           | Intel <sup>®</sup> Idaville Platform Ice Lake-D (XEON-D) LCC series           |  |  |
| CPU Frequency • | Up to 2.00 GHz, D-1746TER                                                     |  |  |
| Chipset ·       | Intel <sup>®</sup> SoC                                                        |  |  |
| BIOS            | AMI UEFI                                                                      |  |  |
| Memory ·        | 4x DDR4 SO-DIMM up to 128GB                                                   |  |  |
| 10 GbE Ethernet | 4x 10GBASE KR (10 GbE with KR interface & NC-SI)<br>Support PXE Boot function |  |  |
| GbE Ethernet    | 1x GbE ( Intel <sup>®</sup> i210IT GbE)<br>Support PXE Boot function          |  |  |
| SATA ·          | 2x SATA III (6.0Gb/s)                                                         |  |  |
| USB ·           | 4x USB2.0<br>4x USB3.2 Gen1                                                   |  |  |
| Serial Port ·   | 2x RS-232 (Only TX & RX)                                                      |  |  |
| GPIO ·          | 8-bit                                                                         |  |  |

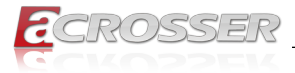

| Expansion •<br>•<br>•<br>• | 32x PCI Express 3.0 lanes<br>1x PCI-e x16<br>4x PCI-e x4<br>I2C<br>LPC<br>SMBus |
|----------------------------|---------------------------------------------------------------------------------|
| OS Support •               | Windows 10 Linux Kernel 64-bit (Ubuntu 20.04)                                   |
| Watchdog Timer •           | 255 levels                                                                      |
| Power Mode •               | AT / ATX Mode                                                                   |
| Operating Temp •           | 0~60°C (32~104°F)                                                               |
| Dimension •                | 125 x 95mm (4.92" x 3.74")                                                      |
| Safety ·                   | CE, FCC class A                                                                 |

# 1.2. Packing List

Check if the following items are included in the package.

| Item           | Q'ty |
|----------------|------|
| ACM-ICLDE7     | 1    |
| FAN + Heatsink | 1    |

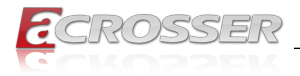

# 2. Hardware Information

# 2.1. Dimensions

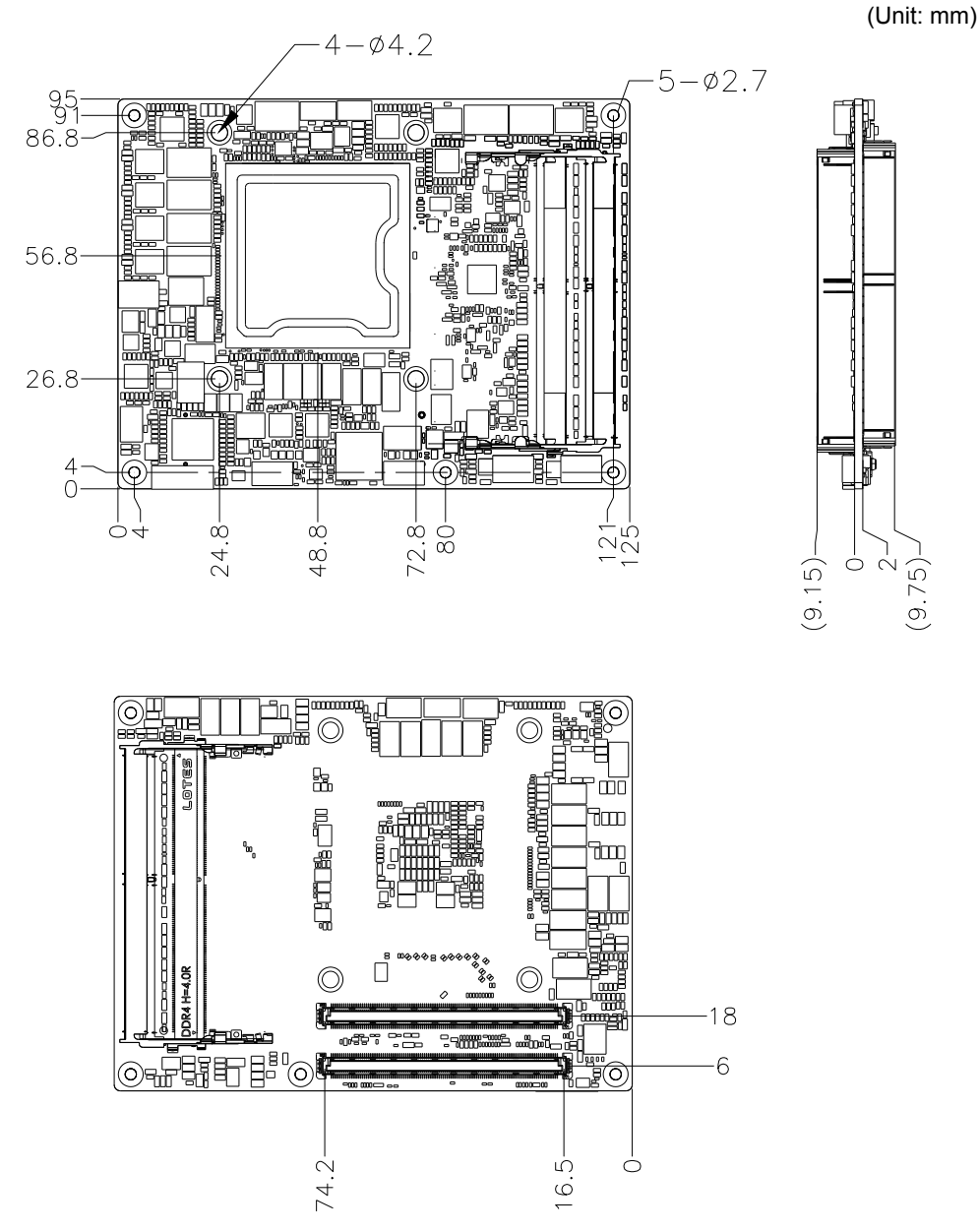

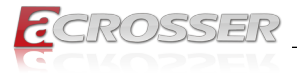

### With Active Cooler:

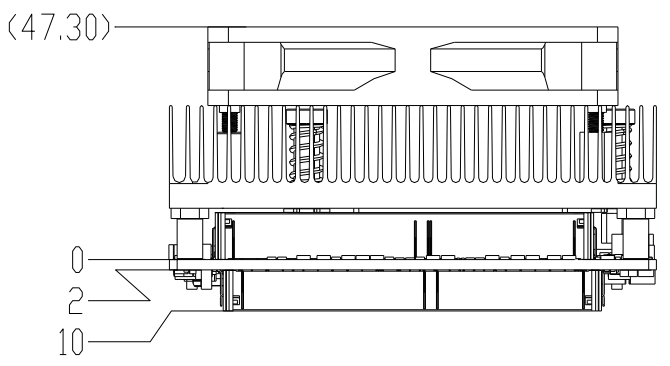

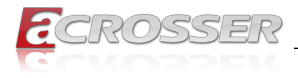

# 2.2. Switches and Connectors

### Top Side:

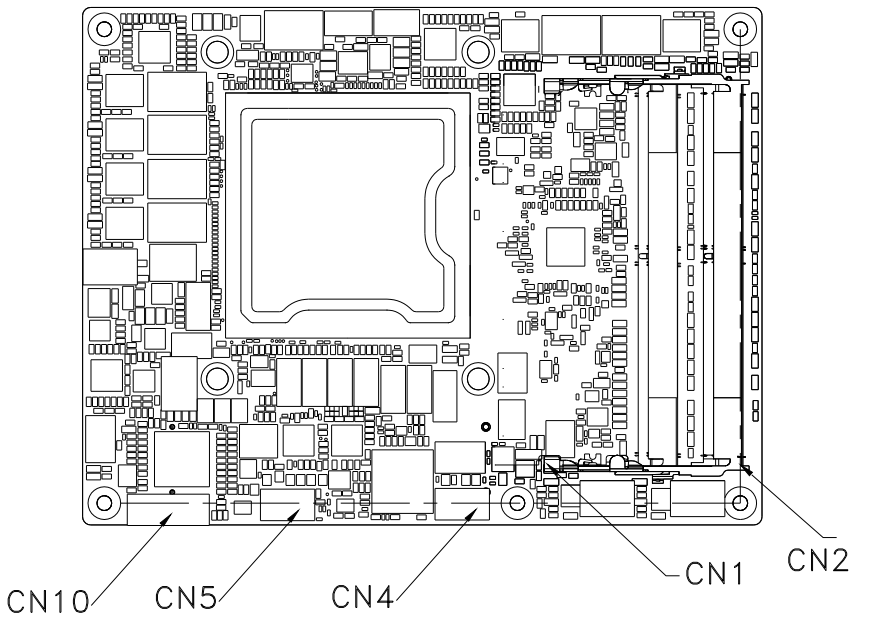

**Bottom Side:** 

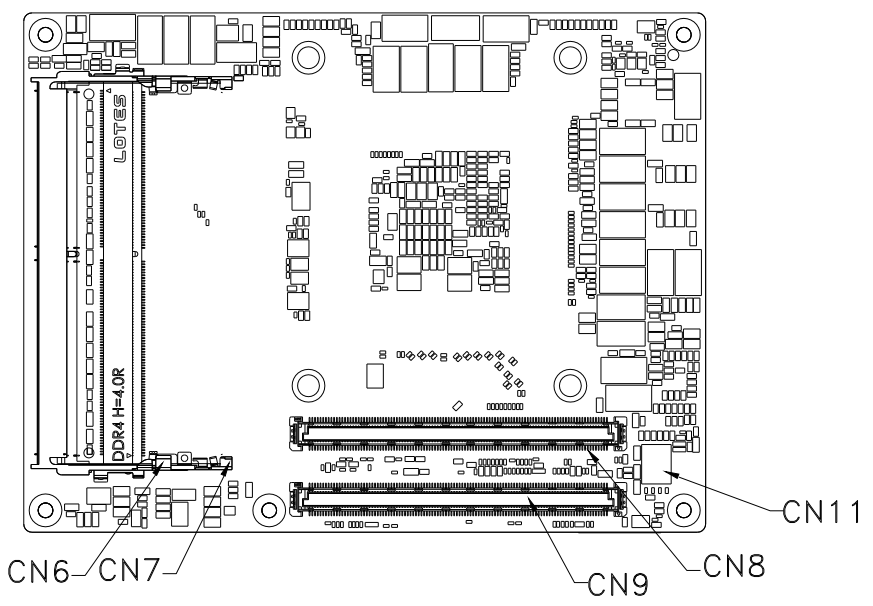

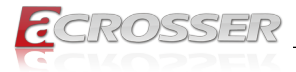

## 2.3. List of Connectors

| Label | Function                |  |
|-------|-------------------------|--|
| SW1   | AT/ATX Switch           |  |
| CN3   | Battery                 |  |
| CN4   | EC Programming Header   |  |
| CN5   | BIOS Programming Header |  |
| CN8   | ROW A/B                 |  |
| CN9   | ROW C/D                 |  |
| CN10  | LPC                     |  |
| CN11  | LAN GPIO (i210IT)       |  |

### 2.3.1. AT/ATX Switch (SW1)

| Pin # | ON                | OFF                  |
|-------|-------------------|----------------------|
| 1     | AT Mode (Default) | ATX Mode             |
| 2     | RTC Reset         | RTC Normal (Default) |

\_\_\_\_\_

### 2.3.2. Battery (CN3)

| Pin # | Signal |
|-------|--------|
| 1     | +3.3V  |
| 2     | GND    |

# 2.3.3. EC Programming Header (CN4)

| Pin # | Signal   |  |
|-------|----------|--|
| 1     | SPI_MISO |  |
| 2     | GND      |  |
| 3     | SPI_CLK  |  |
| 4     | +3.3VSB  |  |
| 5     | SPI_MOSI |  |
| 6     | SPI_CS   |  |
| 7     | NC       |  |

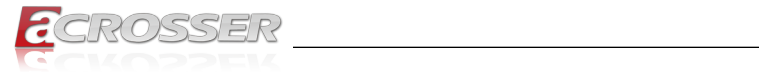

# 2.3.4. BIOS Programming Header (CN5)

| Pin # | Signal   |  |
|-------|----------|--|
| 1     | SPI_MISO |  |
| 2     | GND      |  |
| 3     | SPI_CLK  |  |
| 4     | +3.3VSB  |  |
| 5     | SPI_MOSI |  |
| 6     | SPI_CS   |  |
| 7     | NC       |  |

### 2.3.5. ROW A/B Connector (CN8)

| Row A |                | Row B |            |
|-------|----------------|-------|------------|
| Pin # | Signal         | Pin # | Signal     |
| A1    | GND(FIXED)     | B1    | GND(FIXED) |
| A2    | GBE0_MDI3-     | B2    | GBE0_ACT#  |
| A3    | GBE0_MDI3+     | B3    | LPC_FRAME# |
| A4    | GBE0_LINK100#  | B4    | LPC_AD0    |
| A5    | GBE0_LINK1000# | B5    | LPC_AD1    |
| A6    | GBE0_MDI2-     | B6    | LPC_AD2    |
| A7    | GBE0_MDI2+     | B7    | LPC_AD3    |
| A8    | GBE0_LINK#     | B8    | LPC_DRQ0#  |
| A9    | GBE0_MDI1-     | B9    | LPC_DRQ1#  |
| A10   | GBE0_MDI1+     | B10   | LPC_CLK    |
| A11   | GND(FIXED)     | B11   | GND(FIXED) |
| A12   | GBE0_MDI0-     | B12   | PWRBTN#    |
| A13   | GBE0_MDI0+     | B13   | SMB_CK     |
| A14   | GBE0_CTREF     | B14   | SMB_DAT    |
| A15   | SUS_S3#        | B15   | SMB_ALERT# |
| A16   | SATA0_TX+      | B16   | SATA1_TX+  |
| A17   | SATA0_TX-      | B17   | SATA1_TX-  |
| A18   | SUS_S4#        | B18   | SUS_STAT#  |
| A19   | SATA0_RX+      | B19   | SATA1_RX+  |
| A20   | SATA0_RX-      | B20   | SATA1_RX-  |
| A21   | GND(FIXED)     | B21   | GND(FIXED) |

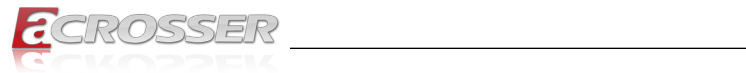

| Row A |             | Row B |             |
|-------|-------------|-------|-------------|
| Pin # | Signal      | Pin # | Signal      |
| A22   | PCIE_TX15+  | B22   | PCIE_RX15+  |
| A23   | PCIE_TX15-  | B23   | PCIE_RX15-  |
| A24   | SUS_S5#     | B24   | PWR_OK      |
| A25   | PCIE_TX14+  | B25   | PCIE_RX14+  |
| A26   | PCIE_TX14-  | B26   | PCIE_RX14-  |
| A27   | BATLOW#     | B27   | WDT         |
| A28   | (S)ATA_ACT# | B28   | RSVD        |
| A29   | RSVD        | B29   | RSVD        |
| A30   | RSVD        | B30   | RSVD        |
| A31   | GND(FIXED)  | B31   | GND(FIXED)  |
| A32   | RSVD        | B32   | SPKR        |
| A33   | RSVD        | B33   | I2C_CK      |
| A34   | BIOS_DIS0#  | B34   | I2C_DAT     |
| A35   | THRMTRIP#   | B35   | THRM#       |
| A36   | PCIE_TX13+  | B36   | PCIE_RX13+  |
| A37   | PCIE_TX13-  | B37   | PCIE_RX13-  |
| A38   | GND         | B38   | GND         |
| A39   | PCIE_TX12+  | B39   | PCIE_RX12+  |
| A40   | PCIE_TX12-  | B40   | PCIE_RX12-  |
| A41   | GND(FIXED)  | B41   | GND(FIXED)  |
| A42   | USB2-       | B42   | USB3-       |
| A43   | USB2+       | B43   | USB3+       |
| A44   | USB_2_3_OC# | B44   | USB_0_1_OC# |
| A45   | USB0-       | B45   | USB1-       |
| A46   | USB0+       | B46   | USB1+       |
| A47   | VCC_RTC     | B47   | ESPI_EN     |
| A48   | RSVD        | B48   | RSVD        |
| A49   | RSVD        | B49   | SYS_RESET#  |
| A50   | LPC_SERIRQ  | B50   | CB_RESET#   |
| A51   | GND(FIXED)  | B51   | GND(FIXED)  |
| A52   | PCIE_TX5+   | B52   | PCIE_RX5+   |
| A53   | PCIE_TX5-   | B53   | PCIE_RX5-   |
| A54   | GPIO        | B54   | GPO1        |

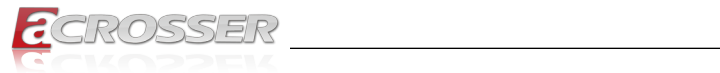

| Row A |            | Row B |            |  |
|-------|------------|-------|------------|--|
| Pin # | Signal     | Pin # | Signal     |  |
| A55   | PCIE_TX4+  | B55   | PCIE_RX4+  |  |
| A56   | PCIE_TX4-  | B56   | PCIE_RX4-  |  |
| A57   | GND        | B57   | GPO2       |  |
| A58   | PCIE_TX3+  | B58   | PCIE_RX3+  |  |
| A59   | PCIE_TX3-  | B59   | PCIE_RX3-  |  |
| A60   | GND(FIXED) | B60   | GND(FIXED) |  |
| A61   | PCIE_TX2+  | B61   | PCIE_RX2+  |  |
| A62   | PCIE_TX2-  | B62   | PCIE_RX2-  |  |
| A63   | GPI1       | B63   | GPO3       |  |
| A64   | PCIE_TX1+  | B64   | PCIE_RX1+  |  |
| A65   | PCIE_TX1-  | B65   | PCIE_RX1-  |  |
| A66   | GND        | B66   | WAKE0#     |  |
| A67   | GPI2       | B67   | WAKE1#     |  |
| A68   | PCIE_TX0+  | B68   | PCIE_RX0+  |  |
| A69   | PCIE_TX0-  | B69   | PCIE_RX0-  |  |
| A70   | GND(FIXED) | B70   | GND(FIXED) |  |
| A71   | PCIE_TX8+  | B71   | PCIE_RX8+  |  |
| A72   | PCIE_TX8-  | B72   | PCIE_RX8-  |  |
| A73   | GND        | B73   | GND        |  |
| A74   | PCIE_TX9+  | B74   | PCIE_RX9+  |  |
| A75   | PCIE_TX9-  | B75   | PCIE_RX9-  |  |
| A76   | GND        | B76   | GND        |  |
| A77   | PCIE_TX10+ | B77   | PCIE_RX10+ |  |
| A78   | PCIE_TX10- | B78   | PCIE_RX10- |  |
| A79   | GND        | B79   | GND        |  |
| A80   | GND(FIXED) | B80   | GND(FIXED) |  |
| A81   | PCIE_TX11+ | B81   | PCIE_RX11+ |  |
| A82   | PCIE_TX11- | B82   | PCIE_RX11- |  |
| A83   | GND        | B83   | GND        |  |
| A84   | NCSI_TX_EN | B84   | VCC_5V_SBY |  |
| A85   | GPI3       | B85   | VCC_5V_SBY |  |
| A86   | RSVD       | B86   | VCC_5V_SBY |  |
| A87   | RSVD       | B87   | VCC_5V_SBY |  |

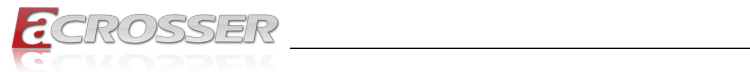

| Row A Ro |              | Row B |              |  |
|----------|--------------|-------|--------------|--|
| Pin #    | Signal       | Pin # | Signal       |  |
| A88      | PCIE_CK_REF+ | B88   | BIOS_DIS1#   |  |
| A89      | PCIE_CK_REF- | B89   | NCSI_RX_ER   |  |
| A90      | GND(FIXED)   | B90   | GND(FIXED)   |  |
| A91      | SPI_POWER    | B91   | NCSI_CLK_IN  |  |
| A92      | SPI_MISO     | B92   | NCSI_RXD1    |  |
| A93      | GPO0         | B93   | NCSI_RXD0    |  |
| A94      | SPI_CLK      | B94   | NCSI_CRS_DV  |  |
| A95      | SPI_MOSI     | B95   | NCSI_TXD1    |  |
| A96      | TPM_PP       | B96   | NCSI_TXD0    |  |
| A97      | TYPE10#      | B97   | SPI_CS#      |  |
| A98      | SER0_TX      | B98   | NCSI_ARB_IN  |  |
| A99      | SER0_RX      | B99   | NCSI_ARB_OUT |  |
| A100     | GND(FIXED)   | B100  | GND(FIXED)   |  |
| A101     | SER1_TX      | B101  | FAN_PWMOUT   |  |
| A102     | SER1_RX      | B102  | FAN_TACHIN   |  |
| A103     | LID#         | B103  | SLEEP#       |  |
| A104     | VCC_12V      | B104  | VCC_12V      |  |
| A105     | VCC_12V      | B105  | VCC_12V      |  |
| A106     | VCC_12V      | B106  | VCC_12V      |  |
| A107     | VCC_12V      | B107  | VCC_12V      |  |
| A108     | VCC_12V      | B108  | VCC_12V      |  |
| A109     | VCC_12V      | B109  | VCC_12V      |  |
| A110     | GND(FIXED)   | B110  | GND(FIXED)   |  |

# 2.3.6. ROW C/D Connector (CN9)

| Row C |            | Row D |            |  |
|-------|------------|-------|------------|--|
| Pin # | Signal     | Pin # | Signal     |  |
| C1    | GND(FIXED) | D1    | GND(FIXED) |  |
| C2    | GND        | D2    | GND        |  |
| C3    | USB_SSRX0- | D3    | USB_SSTX0- |  |
| C4    | USB_SSRX0+ | D4    | USB_SSTX0+ |  |
| C5    | GND        | D5    | GND        |  |

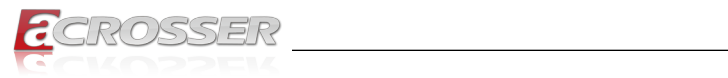

| Row C |                  | Row D |                   |  |
|-------|------------------|-------|-------------------|--|
| Pin # | Signal           | Pin # | Signal            |  |
| C6    | USB_SSRX1-       | D6    | USB_SSTX1-        |  |
| C7    | USB_SSRX1+       | D7    | USB_SSTX1+        |  |
| C8    | GND              | D8    | GND               |  |
| C9    | USB_SSRX2-       | D9    | USB_SSTX2-        |  |
| C10   | USB_SSRX2+       | D10   | USB_SSTX2+        |  |
| C11   | GND(FIXED)       | D11   | GND(FIXED)        |  |
| C12   | USB_SSRX3-       | D12   | USB_SSTX3-        |  |
| C13   | USB_SSRX3+       | D13   | USB_SSTX3+        |  |
| C14   | GND              | D14   | GND               |  |
| C15   | 10G_PHY_MDC_SCL3 | D15   | 10G_PHY_MDIO_SDA3 |  |
| C16   | 10G_PHY_MDC_SCL2 | D16   | 10G_PHY_MDIO_SDA2 |  |
| C17   | 10G_SDP2         | D17   | 10G_SDP3          |  |
| C18   | GND              | D18   | GND               |  |
| C19   | PCIE_RX6+        | D19   | PCIE_TX6+         |  |
| C20   | PCIE_RX6-        | D20   | PCIE_TX6-         |  |
| C21   | GND(FIXED)       | D21   | GND(FIXED)        |  |
| C22   | PCIE_RX7+        | D22   | PCIE_TX7+         |  |
| C23   | PCIE_RX7-        | D23   | PCIE_TX7-         |  |
| C24   | 10G_INT2         | D24   | 10G_INT3          |  |
| C25   | GND              | D25   | GND               |  |
| C26   | 10G_KR_RX3+      | D26   | 10G_KR_TX3+       |  |
| C27   | 10G_KR_RX3-      | D27   | 10G_KR_TX3-       |  |
| C28   | GND              | D28   | GND               |  |
| C29   | 10G_KR_RX2+      | D29   | 10G_KR_TX2+       |  |
| C30   | 10G_KR_RX2-      | D30   | 10G_KR_TX2-       |  |
| C31   | GND(FIXED)       | D31   | GND(FIXED)        |  |
| C32   | 10G_SFP_SDA3     | D32   | 10G_SFP_SCL3      |  |
| C33   | 10G_SFP_SDA2     | D33   | 10G_SFP_SCL2      |  |
| C34   | 10G_PHY_RST_23   | D34   | 10G_PHY_SEL_23    |  |
| C35   | 10G_PHY_RST_01   | D35   | 10G_PHY_SEL_01    |  |
| C36   | 10G_LED_SDA      | D36   | RSVD              |  |
| C37   | 10G_LED_SCL      | D37   | RSVD              |  |
| C38   | 10G_SFP_SDA1     | D38   | 10G_SFP_SCL1      |  |

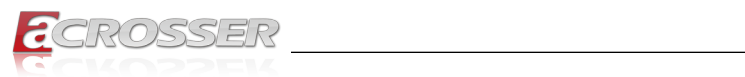

| Row C |                  | Row D |                   |  |  |
|-------|------------------|-------|-------------------|--|--|
| Pin # | Signal           | Pin # | Signal            |  |  |
| C39   | 10G_SFP_SDA0     | D39   | 10G_SFP_SCL0      |  |  |
| C40   | 10G_SDP0         | D40   | 10G_SDP1          |  |  |
| C41   | GND(FIXED)       | D41   | GND(FIXED)        |  |  |
| C42   | 10G_KR_RX1+      | D42   | 10G_KR_TX1+       |  |  |
| C43   | 10G_KR_RX1-      | D43   | 10G_KR_TX1-       |  |  |
| C44   | GND              | D44   | GND               |  |  |
| C45   | 10G_PHY_MDC_SCL1 | D45   | 10G_PHY_MDIO_SDA1 |  |  |
| C46   | 10G_PHY_MDC_SCL0 | D46   | 10G_PHY_MDIO_SDA0 |  |  |
| C47   | 10G_INT0         | D47   | 10G_INT1          |  |  |
| C48   | GND              | D48   | GND               |  |  |
| C49   | 10G_KR_RX0+      | D49   | 10G_KR_TX0+       |  |  |
| C50   | 10G_KR_RX0-      | D50   | 10G_KR_TX0-       |  |  |
| C51   | GND(FIXED)       | D51   | GND(FIXED)        |  |  |
| C52   | PCIE_RX16+       | D52   | PCIE_TX16+        |  |  |
| C53   | PCIE_RX16-       | D53   | PCIE_TX16-        |  |  |
| C54   | TYPE0#           | D54   | RSVD              |  |  |
| C55   | PCIE_RX17+       | D55   | PCIE_TX17+        |  |  |
| C56   | PCIE_RX17-       | D56   | PCIE_TX17-        |  |  |
| C57   | TYPE1#           | D57   | TYPE2#            |  |  |
| C58   | PCIE_RX18+       | D58   | PCIE_TX18+        |  |  |
| C59   | PCIE_RX18-       | D59   | PCIE_TX18-        |  |  |
| C60   | GND(FIXED)       | D60   | GND(FIXED)        |  |  |
| C61   | PCIE_RX19+       | D61   | PCIE_TX19+        |  |  |
| C62   | PCIE_RX19-       | D62   | PCIE_TX19-        |  |  |
| C63   | RSVD             | D63   | RSVD              |  |  |
| C64   | RSVD             | D64   | RSVD              |  |  |
| C65   | PCIE_RX20+       | D65   | PCIE_TX20+        |  |  |
| C66   | PCIE_RX20-       | D66   | PCIE_TX20-        |  |  |
| C67   | RSVD             | D67   | GND               |  |  |
| C68   | PCIE_RX21+       | D68   | PCIE_TX21+        |  |  |
| C69   | PCIE_RX21-       | D69   | PCIE_TX21-        |  |  |
| C70   | GND(FIXED)       | D70   | GND(FIXED)        |  |  |
| C71   | PCIE_RX22+       | D71   | PCIE_TX22+        |  |  |

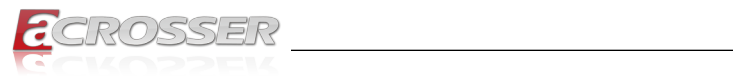

| Row C |            | Row D |            |  |
|-------|------------|-------|------------|--|
| Pin # | Signal     | Pin # | Signal     |  |
| C72   | PCIE_RX22- | D72   | PCIE_TX22- |  |
| C73   | GND        | D73   | GND        |  |
| C74   | PCIE_RX23+ | D74   | PCIE_TX23+ |  |
| C75   | PCIE_RX23- | D75   | PCIE_TX23- |  |
| C76   | GND        | D76   | GND        |  |
| C77   | RSVD       | D77   | RSVD       |  |
| C78   | PCIE_RX24+ | D78   | PCIE_TX24+ |  |
| C79   | PCIE_RX24- | D79   | PCIE_TX24- |  |
| C80   | GND(FIXED) | D80   | GND(FIXED) |  |
| C81   | PCIE_RX25+ | D81   | PCIE_TX25+ |  |
| C82   | PCIE_RX25- | D82   | PCIE_TX25- |  |
| C83   | RSVD       | D83   | RSVD       |  |
| C84   | GND        | D84   | GND        |  |
| C85   | PCIE_RX26+ | D85   | PCIE_TX26+ |  |
| C86   | PCIE_RX26- | D86   | PCIE_TX26- |  |
| C87   | GND        | D87   | GND        |  |
| C88   | PCIE_RX27+ | D88   | PCIE_TX27+ |  |
| C89   | PCIE_RX27- | D89   | PCIE_TX27- |  |
| C90   | GND(FIXED) | D90   | GND(FIXED) |  |
| C91   | PCIE_RX28+ | D91   | PCIE_TX28+ |  |
| C92   | PCIE_RX28- | D92   | PCIE_TX28- |  |
| C93   | GND        | D93   | GND        |  |
| C94   | PCIE_RX29+ | D94   | PCIE_TX29+ |  |
| C95   | PCIE_RX29- | D95   | PCIE_TX29- |  |
| C96   | GND        | D96   | GND        |  |
| C97   | RSVD       | D97   | RSVD       |  |
| C98   | PCIE_RX30+ | D98   | PCIE_TX30+ |  |
| C99   | PCIE_RX30- | D99   | PCIE_TX30- |  |
| C100  | GND(FIXED) | D100  | GND(FIXED) |  |
| C101  | PCIE_RX31+ | D101  | PCIE_TX31+ |  |
| C102  | PCIE_RX31- | D102  | PCIE_TX31- |  |
| C103  | GND        | D103  | GND        |  |
| C104  | VCC_12V    | D104  | VCC_12V    |  |

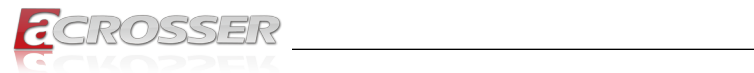

| Row C |            | Row D |            |  |
|-------|------------|-------|------------|--|
| Pin # | Signal     | Pin # | Signal     |  |
| C105  | VCC_12V    | D105  | VCC_12V    |  |
| C106  | VCC_12V    | D106  | VCC_12V    |  |
| C107  | VCC_12V    | D107  | VCC_12V    |  |
| C108  | VCC_12V    | D108  | VCC_12V    |  |
| C109  | VCC_12V    | D109  | VCC_12V    |  |
| C110  | GND(FIXED) | D110  | GND(FIXED) |  |

## 2.3.7. LPC (CN10)

| Pin # | Signal  |
|-------|---------|
| 1     | LAD0    |
| 2     | LAD1    |
| 3     | LAD2    |
| 4     | LAD3    |
| 5     | +3.3V   |
| 6     | LFRAME# |
| 7     | LRESET# |
| 8     | GND     |
| 9     | LCLK    |
| 10    | NC      |
| 11    | NC      |
| 12    | NC      |

# 2.3.8. LAN GPIO (i210IT) (CN11)

| Pin # | Signal |
|-------|--------|
| 1     | SDP1   |
| 2     | SDP2   |
| 3     | SDP3   |
| 4     | SDP4   |
| 5     | GND    |
| 6     | GND    |

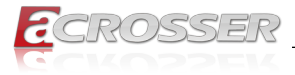

# 2.4. DIMM Population Configurations

Please refer to the table below for all of the board's DDR slot configurations that you can configure for your application.

| DIMM | Slot Configuration    | Memory Type |
|------|-----------------------|-------------|
| 1    | CN2                   | DDR4 2933   |
| 1    | CN6                   | DDR4 2933   |
| 2    | CN2 & CN6             | DDR4 2666   |
| 4    | CN1 & CN2 & CN7 & CN8 | DDR4 2400   |

Note: Memory supports 8GB to 32GB per SoDIMM.

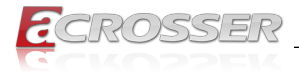

### 2.4.1. DDR4 2933 ECC SoDIMM Validation Results

Listed below are validation results from a small sample of DDR4 2933 ECC SoDIMM tested on Intel reference platforms.

| DIMM Supplier | DIMM Part Number     | DIMM Size | Raw Card |
|---------------|----------------------|-----------|----------|
| Micron        | MTA18ASF4G72HZ-3G2B1 | 32GB      | G1       |
| Samsung       | M474A4G43AB1-CVF     | 32GB      | G1       |
| Samsung       | M474A4G43AB1-CWE     | 32GB      | G1       |
| Samsung       | M474A2K43DB1-CVF     | 16GB      | G1       |
| Samsung       | M474A2K43DB1-CWE     | 16GB      | G1       |
| Samsung       | M474A1K43DB1-CVF     | 8GB       | D1       |
| Samsung       | M474A1K43DB1-CWE     | 8GB       | D1       |
| SK            | HMA82GS7DJR8N-WMT0   | 16GB      | G1       |
| SK            | HMA82GS7DJR8N-XNT0   | 16GB      | G1       |
| SK            | HMA81GS7DJR8N-WMT0   | 8GB       | D1       |

#### DDR4 2933 ECC SoDIMM, 1DIMM/ch, 2 channels, tested at 1.2V Vdd:

| DRAM<br>Supplier | DRAM Part Number  | DRAM<br>Density | DRAM<br>Width | DRAM<br>Date Code | Die<br>Revision |
|------------------|-------------------|-----------------|---------------|-------------------|-----------------|
| Micron           | MT40A2G8VA-062E:B | 16Gb            | x8            | 1946              | В               |
| Samsung          | K4AAG085WA-BCVF   | 16Gb            | X8            | 1946              | А               |
| Samsung          | K4AAG085WA-BCWE   | 16Gb            | X8            | 2004              | А               |
| Samsung          | K4A8G085WD-BCVF   | 8Gb             | X8            | 1949              | D               |
| Samsung          | K4A8G085WD-BCWE   | 8Gb             | X8            | 2004              | D               |
| Samsung          | K4A8G085WD-BCVF   | 8Gb             | X8            | 1949              | D               |
| Samsung          | K4A8G085WD-BCWE   | 8Gb             | X8            | 2001              | D               |
| SK Hynix         | H5AN8G8NDJR-WMC   | 8Gb             | X8            | 2001              | D               |
| SK Hynix         | H5AN8G8NDJR-XNC   | 8Gb             | X8            | 2010              | D               |
| SK Hynix         | H5AN8G8NDJR-WMC   | 8Gb             | X8            | 2001              | D               |

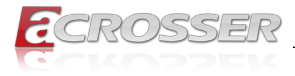

# 2.5. Function Block Diagram

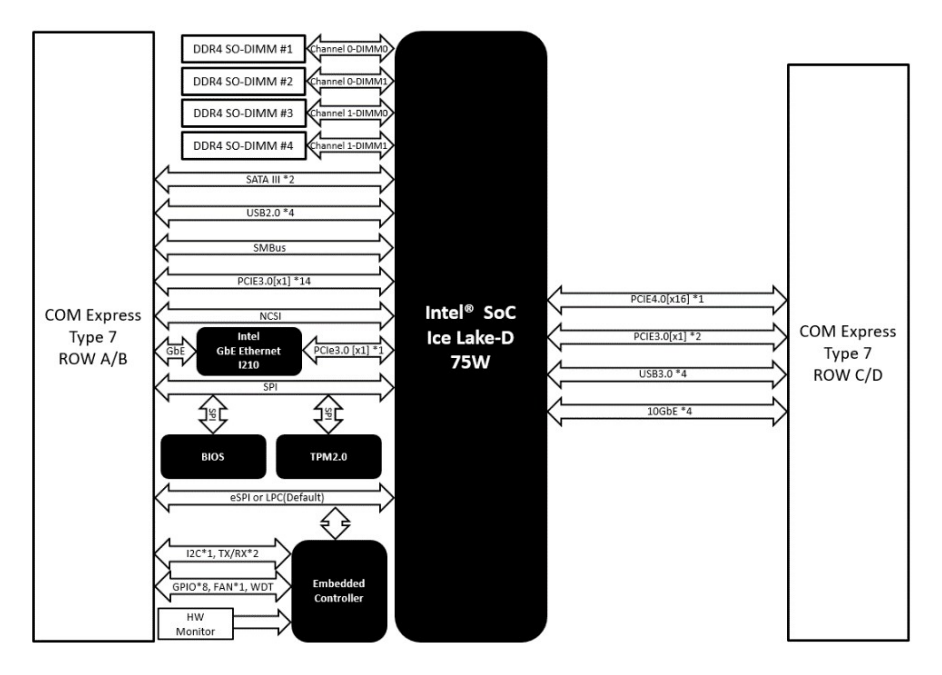

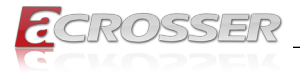

### 2.6. Hardware Assembly

### 2.6.1. CPU Cooler Assembly

Step 1:

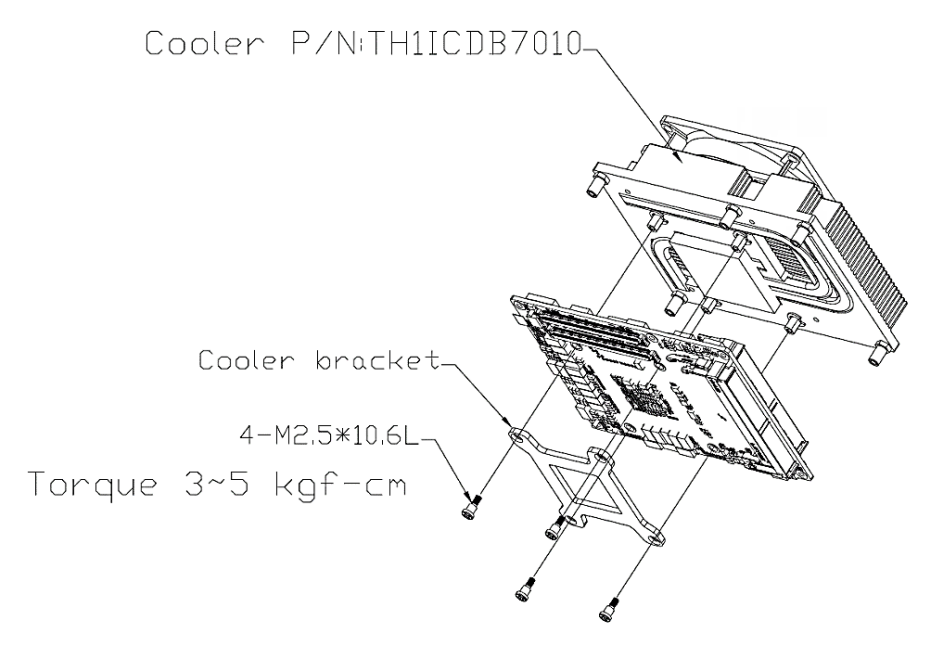

- Note: Slightly tighten all four screws in diagonal order. Then, repeat with torque 3~5 kgf-cm with proper tools.
- Note: According to the CPU spec, the CPU Tcase should be kept at or below 85°C for your thermal design consideration.

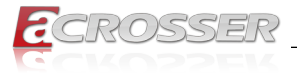

Step 2:

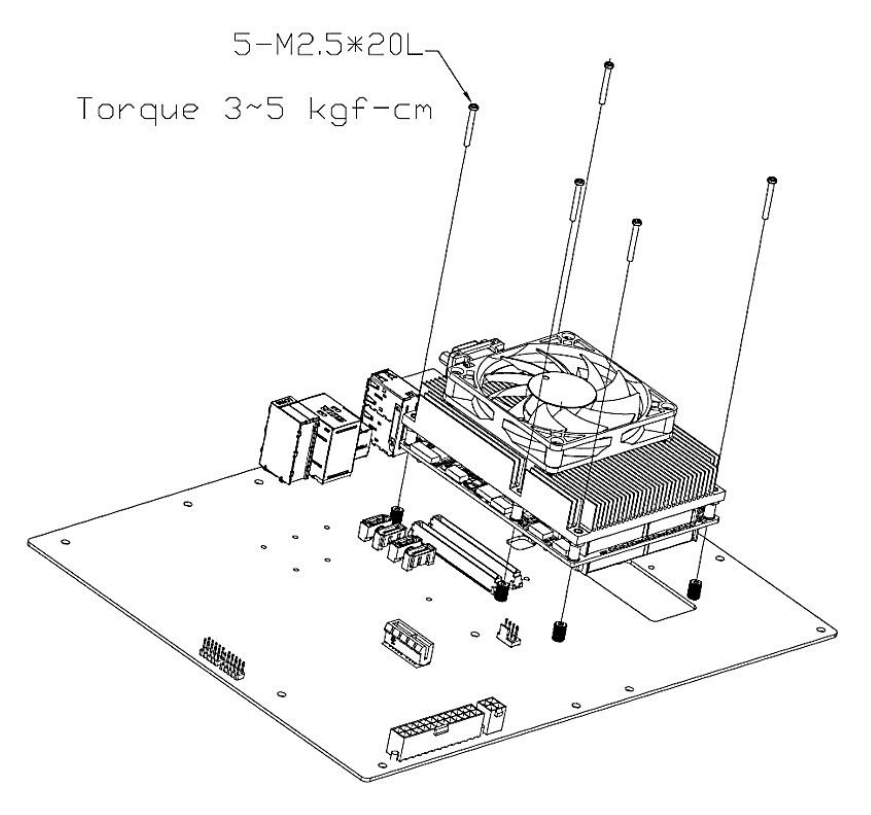

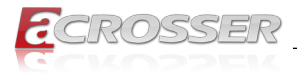

# 3. AMI BIOS Setup

### 3.1. System Test and Initialization

These routines test and initialize board hardware. If the routines encounter an error during the tests, you will either hear a few short beeps or see an error message on the screen. There are two kinds of errors: fatal and non-fatal. The system can usually continue the boot up sequence with non-fatal errors.

#### System configuration verification

These routines check the current system configuration stored in the CMOS memory and BIOS NVRAM. If system configuration is not found or system configuration data error is detected, system will load optimized default and re-boot with this default system configuration automatically.

There are four situations in which you will need to setup system configuration:

- 1. You are starting your system for the first time.
- 2. You have changed the hardware attached to your system.
- 3. The system configuration is reset by Clear-CMOS jumper.
- 4. The CMOS memory has lost power and the configuration information has been erased.

The ACM-ICLDE7 CMOS memory has an integral lithium battery backup for data retention. However, you will need to replace the complete unit when it finally runs down.

# 3.2. AMI BIOS Setup

AMI BIOS ROM has a built-in Setup program that allows users to modify the basic system configuration. This type of information is stored in battery-backed CMOS RAM and BIOS NVRAM so that it retains the Setup information when the power is turned off.

#### **Entering Setup**

Power on the computer and press <Del> or <ESC> immediately. This will allow you to enter Setup.

#### Main

Set the date, use tab to switch between date elements.

#### Advanced

Enable disable boot option for legacy network devices.

#### **Platform Configuration**

Chipset and ME Parameters.

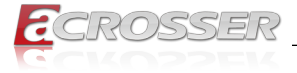

#### **Socket Configuration**

Processor and Memory Parameters.

#### Security

Set setup administrator password

#### Boot

Enables/disable quiet boot option.

#### Save & Exit

Exit system setup after saving the changes.

# 3.3. Setup Submenu: Main

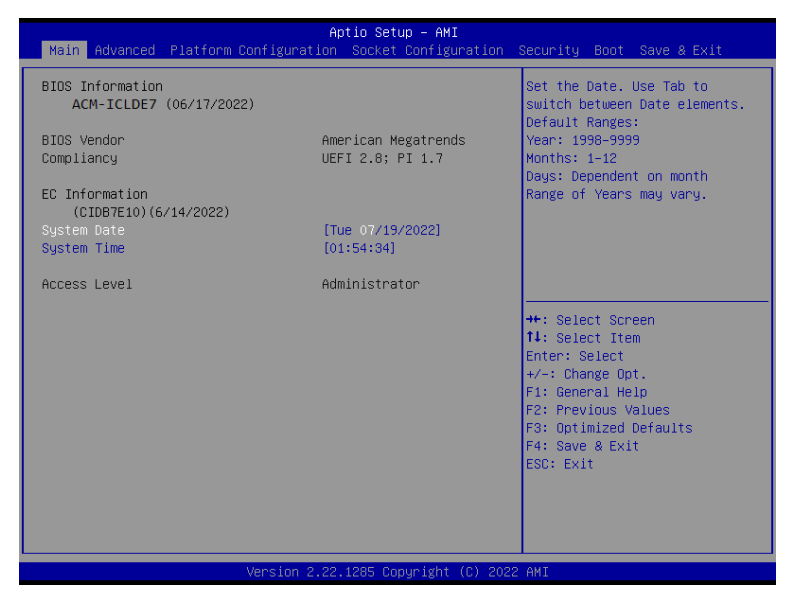

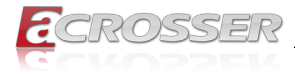

# 3.4. Setup Submenu: Advanced

| Ap                                                                                                    | tio Setup – AMI        |                                                                                                    |
|----------------------------------------------------------------------------------------------------|------------------------|----------------------------------------------------------------------------------------------------|
| Main Advanced Platform Configuration                                                                                                    | SOCKET CONTIGURATION   | Security Boot Save & Exit                                                                                                    |
| <ul> <li>Trusted Computing</li> <li>NVMe Configuration</li> <li>Hardware Monitor</li> <li>SID Configuration</li> <li>Serial Port Console Redirection</li> <li>BIOS Robot</li> </ul> |                        | Trusted Computing Settings<br>++: Select Screen<br>11: Select Item<br>Enter: Select<br>+/-: Change Opt.<br>F1: General Help<br>F2: Previous Values<br>F3: Optimized Defaults<br>F4: Save & Exit<br>ESC: Exit |
| Version 2.22.                                                                                                    | 1285 Copyright (C) 202 | 2 AMI                                                                                                    |

### 3.4.1. Trusted Computing

| Advanced                                                                                                    | Aptio Setup – AMI                                                       |                                                                                                    |
|----------------------------------------------------------------------------------------------------|-------------------------------------------------------------------------|----------------------------------------------------------------------------------------------------|
| TPM 2.0 Device Found<br>Firmware Version:<br>Vendor:                                                                                                    | 7.2<br>NTC                                                              | Enables or Disables BIOS<br>support for security device.<br>O.S. will not show Security<br>Device. TCG EFI protocol and                                               |
| Security Device Support<br>Active PCR banks<br>Available PCR banks                                                                                                    | [Enable]<br>SHA256<br>SHA-1,SHA256,SHA384                               | INTIA interface will not be available.                                                                                                    |
| SHA-1 PCR Bank<br>SHA256 PCR Bank<br>SHA384 PCR Bank                                                                                                    | [Disabled]<br>[Enabled]<br>[Disabled]                                   |                                                                                                    |
| Pending operation<br>Platform Hierarchy<br>Storage Hierarchy<br>Endorsement Hierarchy<br>TFM 2.0 UEFI Spec Version<br>Physical Presence Spec Version<br>TFM 2.0 InterfaceType<br>Device Select | [None]<br>[Enabled]<br>[Enabled]<br>[TCG_2]<br>[1.3]<br>[TIS]<br>[Auto] | <pre>++: Select Screen 14: Select Item Enter: Select +/-: Change Opt. F1: General Help F2: Previous Values F3: Optimized Defaults F4: Save &amp; Exit ESC: Exit</pre> |
| Version 2.21.1278 Copyright (C) 2021 AMI                                                                                                    |                                                                         |                                                                                                    |

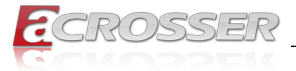

# Security Device Support Enables or Disables BIOS support for security device. O.S. will not show Security Device. TCG EFI protocol and INT1A interface will not be available.

- SHA-1 PCR Bank Enable or Disable SHA-1 PCR Bank.
- SHA256 PCR Bank Enable or Disable SHA256 PCR Bank.
- SHA384 PCR Bank Enable or Disable SHA384 PCR Bank.
- SM3\_256 PCR Bank Enable or Disable SM3\_256 PCR Bank.
- Pending Operation Schedule an Operation for the Security Device. Note: Your Computer will reboot during restart in order to change State of Security Device.
- Platform Hierarchy
   Enable or Disable Platform Hierarchy.
- Storage Hierarchy
   Enable or Disable Storage Hierarchy.
- Endorsement Hierarchy
   Enable or Disable Endorsement Hierarchy.
- TPM 2.0 UEFI Spec Version
   Select the TCH2 Spec Version Support.

TCG\_1\_2: The Compatible mode for Win8/Win10. TCG\_2: Support new TCG2 protocol and event format for Win10 or later.

Physical Presence Spec Version

Select to Tell O.S. to support PPI Spec Version 1.2 or 1.3. Note some HCK tests might not support 1.3.

Device Select

TPM 1.2 will restrict support to TPM 1.2 devices, TPM 2.0 will restrict support to TPM 2.0 devices, Auto will support both with the default set to TPM 2.0 devices if not found,

TPM 1.2 devices will be enumerated.

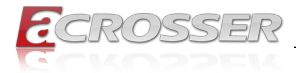

### 3.4.2. NVMe Configuration

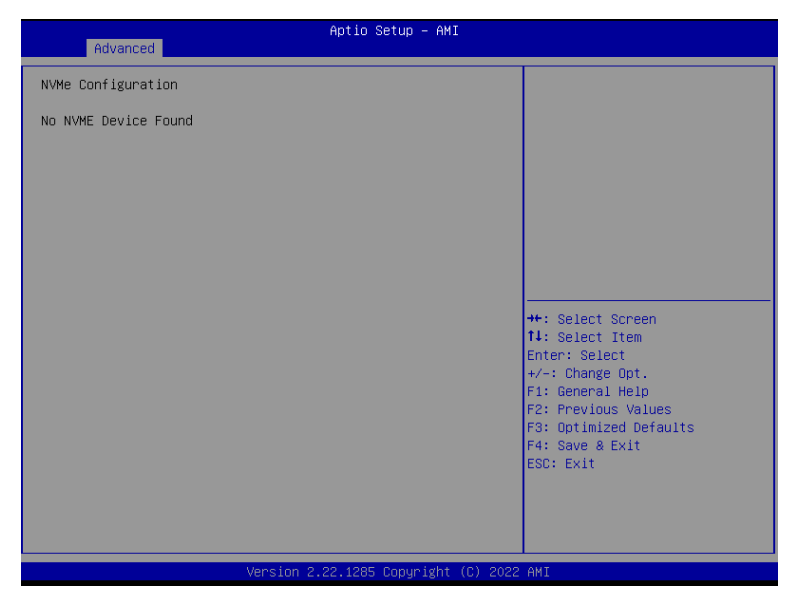

### 3.4.3. Hardware Monitor

| Advanced                              | Aptio Setup – AMI             |                                  |
|---------------------------------------|-------------------------------|----------------------------------|
| PC Health Status                      |                               | Smart Fan Configuration          |
| CPU Temperature<br>Suptom Temperature | : +42 °c                      |                                  |
| System Temperature 2                  | : +37 °                       |                                  |
| System FAN                            | : 3823 RPM                    |                                  |
| 5VSB                                  | : +4.910 V                    |                                  |
| +12V                                  | : +11.533 V                   |                                  |
| VMEM                                  | : +1.202 V                    | the Colort Concor                |
| P1V05                                 | : +1.055 V                    | t↓: Select Item<br>Enter: Select |
| ▶ Fan 1 Mode Configuration            |                               | +/-: Change Opt.                 |
|                                       |                               | F1: General Help                 |
|                                       |                               | E3: Optimized Defaults           |
|                                       |                               | F4: Save & Exit                  |
|                                       |                               | ESC: Exit                        |
|                                       |                               |                                  |
|                                       |                               |                                  |
|                                       |                               |                                  |
| Ve                                    | rsion 2.22.1285 Copyright (C) | 2022 AMI                         |

System Fan

Smart fan configuration.

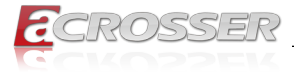

#### PWM signal

Select output PWM of inverting or non-uninverting signal.

### 3.4.4. SIO Configuration

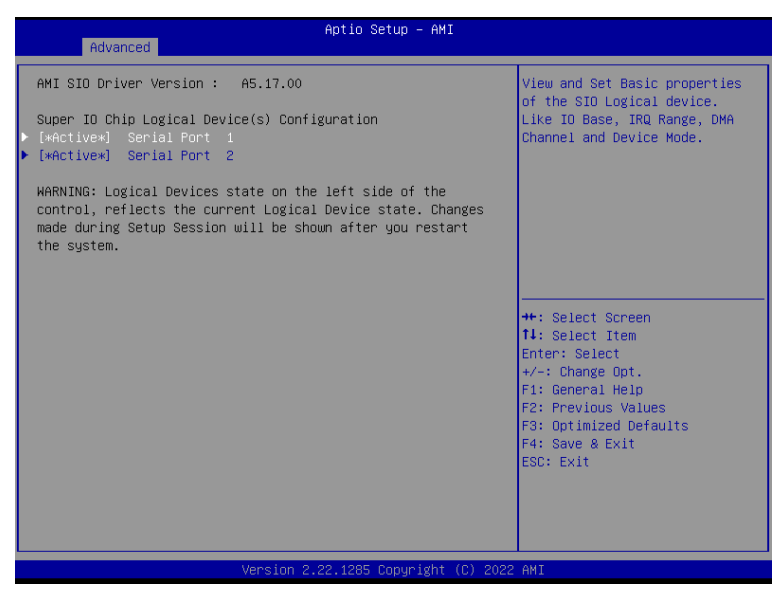

### 3.4.5. Serial Port Configuration

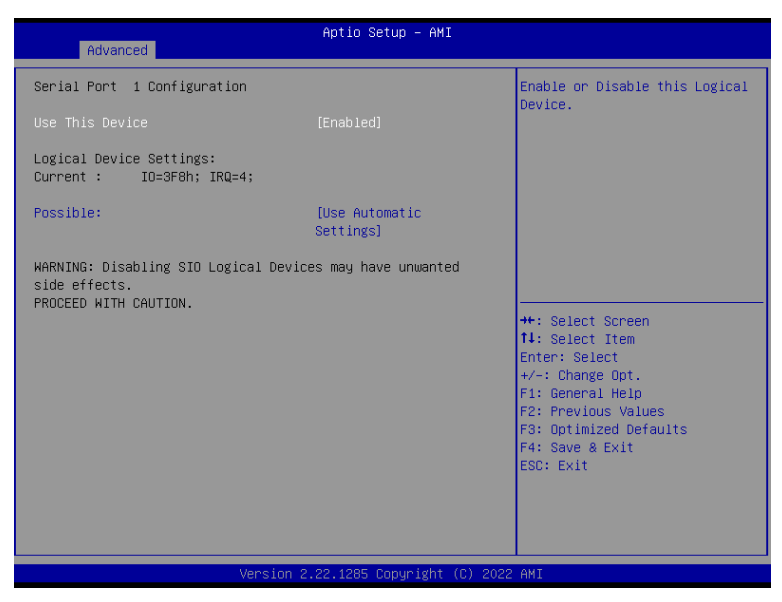

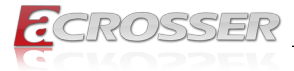

#### Use This Device

Enable or Disable this Logical Device.

#### Possible:

Allows user to change Device's Resource settings. New settings will be reflected on This Setup Page after System restarts.

### 3.4.6. Serial Port Console Redirection

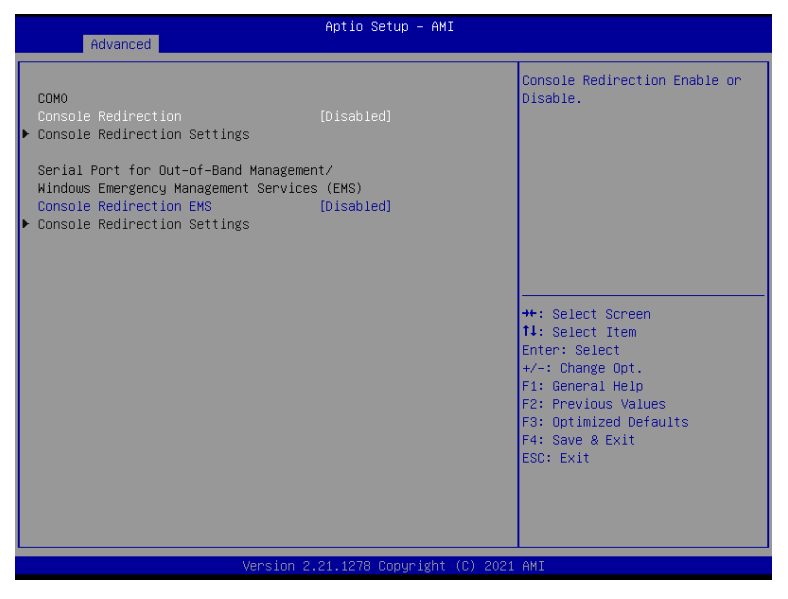

- Console Redirection
   Console Redirection Enable or Disable.
- Console Redirection EMS
   Console Redirection Enable or Disable.

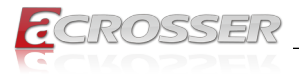

### 3.4.7. BIOS Robot

| Advanced                                                                                                    | Aptio Setup – AMI                                                                                                    |                                                                                                    |
|----------------------------------------------------------------------------------------------------|----------------------------------------------------------------------------------------------------|----------------------------------------------------------------------------------------------------|
| Advanced<br>BIOS Robot<br>Sends watch dog before BIOS POST<br>POST Timer (second)<br>Sends watch dog before booting OS<br>OS Timer (minute)<br>Delayed POST (IFEI phase)<br>Delayed POST (IFEI phase)<br>Delayed time (second)<br>Reset system once<br>Soft or hard reset<br>Device detecting configuration | Aptio Setup - AMI<br>[Disabled]<br>30<br>[Disabled]<br>3<br>[Disabled]<br>10<br>[Disabled]<br>10<br>[Disabled]<br>[Soft reset] | Enabled -<br>Robot set Watch Dog Timer(WDT)<br>right after power on, before<br>BIDS start PDST process.<br>And then Robot will clear WDT<br>on compeletion of PDST. WDT<br>will reset system<br>automatically if it is not<br>cleared before its timer<br>counts down to zero.<br>+: Select Screen<br>11: Select Item<br>Enter: Select<br>+/-: Change Opt.<br>F1: General Help<br>F2: Previous Values<br>F3: Optimized Defaults |
|                                                                                                    |                                                                                                    | F4: Save & Exit<br>ESC: Exit                                                                                                    |
| Version                                                                                                    | 2.21.1278 Copyright (C) 2021                                                                                                   | AMI                                                                                                    |

#### Sends watch dog before BIOS POST

Enabled - Robot set Watch Dog Timer (WDT) right after power on, before BIOS start POST process. And then Robot will clear WDT on completion of POST. WDT will reset system automatically if it is not cleared before its timer counts down to zero.

#### • POST Timer (second)

Timer count set to Watch Dog Timer for POST. Warning: Do not set to a value equal or shorter than normal POST time, otherwise system may never complete POST unless clearing BIOS settings. More than 2 x normal POST time is suggested.

#### Sends watch dog before booting OS

Enabled - Robot set Watch Dog Timer (WDT) after POST completion, before BIOS transfer control to OS. Warning: Before enabling this function, a program in OS must be in responsible for clearing WDT. Also, this function should be disabled if OS is going to update itself.

#### • OS Timer (minute)

Timer count set to Watch Dog Timer for OS loading.

#### Delayed POST (PEI phase)

Enabled - Robot holds BIOS from starting POST, right after power on. This allows BIOS POST to start with stable power or start after system is physically warmed-up.

Note: Robot does this before 'Sends watch dog'.

#### Delayed time (second)

Period of time for Robot to hold BIOS from POST.

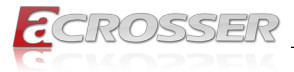

#### Delayed POST (DXE phase)

Enabled - Robot holds BIOS before POST completion. This allows BIOS POST to start with stable power or start after system is physically warmed-up. Note: Robot does this after 'Sends watch dog before BIOS POST'.

#### Delayed time (second)

Period of time for Robot to hold BIOS from POST.

#### Reset system once

Enabled - Robot resets system for one time on each boot. This will send a soft or hard reset to onboard devices, thus puts devices to more stable state.

#### Soft or hard reset

Select reset type robot should send on each boot.

### 3.4.8. Power Management

| Advanced                               | Aptio Setup – AMI           |                                                                                                    |
|----------------------------------------|-----------------------------|----------------------------------------------------------------------------------------------------|
| Power Management                       |                             | Select system power mode.                                                                                                    |
| Power Mode<br>Restore AC Power Loss    | [ATX Type]<br>[Last State]  |                                                                                                    |
| Wake Events<br>RTC wake system from S5 | [Disabled]                  |                                                                                                    |
|                                        |                             | ++: Select Screen<br>11: Select Item<br>Enter: Select<br>+/-: Change Opt.<br>F1: General Help<br>F2: Previous Values<br>F3: Optimized Defaults<br>F4: Save & Exit<br>ESC: Exit |
| Ver                                    | sion 2.21.1278 Copyright (( | C) 2021 AMI                                                                                                    |

- Power Mode
   Select power supply mode.
- Restore AC Power Loss
   Select power state when power is re-applied after a power failure.

#### • RTC wake system from S5

Fixed Time: System will wake on the hr::min::sec specified. Dynamic Time: System will wake on the current time + Increase minute(s).

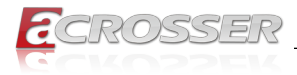

# 3.4.9. Digital IO Port Configuration

| Advanced                                                                                                    | Aptio Setup – AMI                                                                                                    |                                                                                                    |
|----------------------------------------------------------------------------------------------------|----------------------------------------------------------------------------------------------------|----------------------------------------------------------------------------------------------------|
| Advanced<br>Digital IO Port Configuration<br>DIO1<br>DIO2<br>DIO3<br>DIO4<br>DIO5<br>Output Level<br>DIO6<br>Output Level<br>DIO7<br>Output Level<br>DIO8<br>Output Level | Aptio Setup - AMI<br>[Input ]<br>[Input ]<br>[Input ]<br>[Input ]<br>[Output]<br>[High]<br>[Output]<br>[High]<br>[Output]<br>[High] | Set DIO as Input or Output<br>++: Select Screen<br>14: Select Item<br>Enter: Select<br>+/-: Change Opt.<br>F1: General Help<br>F2: Previous Values<br>F3: Optimized Defaults |
|                                                                                                    |                                                                                                    | F4: Save & Exit<br>ESC: Exit                                                                                                    |
| Version 2                                                                                                    | 2.22.1285 Copyright (C) 2022                                                                                                    | 2 AMI                                                                                                    |

- **DIO Port\*** Set DIO as Input or Output.
- Output Level Set output level when DIO pin is output.

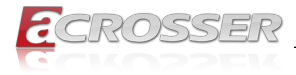

# 3.5. Setup Submenu: Platform Configuration

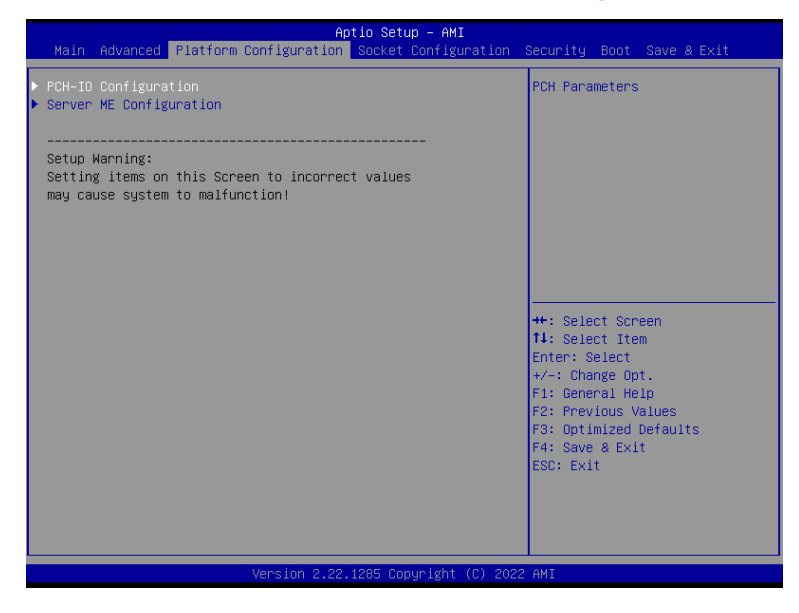

### 3.5.1. PCH-IO Configuration

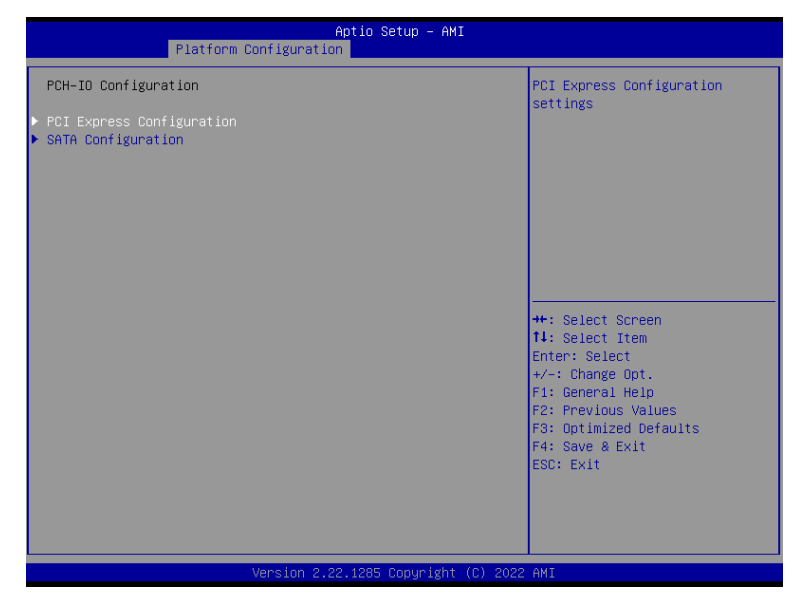

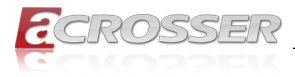

### 3.5.2. PCI Express Configuration

| Platform                                                                                                    | Aptio Setup – AMI<br>Configuration   |                                                                                                    |
|----------------------------------------------------------------------------------------------------|--------------------------------------|----------------------------------------------------------------------------------------------------|
| PCI Express Configuration                                                                                                    |                                      | PCI Express Root Port Settings.                                                                                                    |
| <ul> <li>PCI Express Root Port 1</li> <li>PCI Express Root Port 2</li> <li>PCI Express Root Port 3</li> <li>PCI Express Root Port 5</li> <li>PCI Express Root Port 6</li> <li>PCI Express Root Port 7</li> <li>PCI Express Root Port 8</li> <li>PCI Express Root Port 10</li> <li>PCI Express Root Port 11</li> <li>PCI Express Root Port 12</li> </ul> |                                      | +*: Select Screen<br>14: Select Item<br>Enter: Select<br>+/-: Change Opt.<br>F1: General Help<br>F2: Previous Values<br>F3: Optimized Defaults<br>F4: Save & Exit<br>ESC: Exit |
|                                                                                                    | Version 2.22.1285 Copyright (C) 2022 | AMI                                                                                                    |

- PCI Express Root Port\* Control the PCI Express Root Port.
- ASPM

Control the PCI Express Root Port.

- PCI Express Root Port\* PCI Express Active State Power Management settings.
- Hot Plug
   PCI Express Hot Plug Enable/Disable.
- PCle Speed

Configure PCIe Speed Auto is equal to Gen2 or Gen3 depending on DTR soft strap.

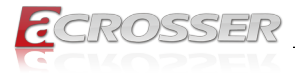

### 3.5.3. SATA Configuration

| Platform Configurat               | Aptio Setup – AMI<br>ion                                |                                                                                                    |
|-----------------------------------|---------------------------------------------------------|----------------------------------------------------------------------------------------------------|
| SATA Controller Configuration     |                                                         | SATA test settings                                                                                                    |
| SATA Configuration                |                                                         |                                                                                                    |
| SATA Port 0<br>Port 0<br>Hot Plug | [Not Installed]<br>[Enabled]<br>[Disabled]              |                                                                                                    |
| SATA Port 1<br>Port 1<br>Hot Plug | HGST HTE725032 - 320.0<br>GB<br>[Enabled]<br>[Disabled] |                                                                                                    |
|                                   |                                                         | +: Select Screen<br>14: Select Item<br>Enter: Select<br>+/-: Change Opt.<br>F1: General Help<br>F2: Previous Values<br>F3: Optimized Defaults<br>F4: Save & Exit<br>ESC: Exit |
| Version 2                         | 2.22.1285 Copyright (C) 2022                            | AMI                                                                                                    |

- SATA Configuration SATA test settings.
- Port\*

Enable or Disable SATA Port.

Hot Plug

Designates this port as Hot Pluggable.

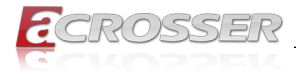

# 3.5.4. Server ME Configuration

| ++: Select Screen<br>1: Select Item<br>Enter: Select<br>+/-: Change Opt.<br>F1: General Help<br>F2: Previous Values<br>F3: Optimized Defaults<br>F4: Save & Exit<br>ESC: Exit |
|----------------------------------------------------------------------------------------------------|
|                                                                                                    |

# 3.6. Setup Submenu: Socket Configuration

| Ap<br>Main Advanced Platform Configuration                                                           | tio Setup – AMI<br>Socket Configuration Security Boot Save & Exit                                                                                                    | t        |
|----------------------------------------------------------------------------------------------------|----------------------------------------------------------------------------------------------------|----------|
| <ul> <li>Processor Configuration</li> <li>Hemory Configuration</li> <li>IIO Configuration</li> </ul> | Displays and provides opti<br>to change the IIO Settings                                                                                                    | ion<br>s |
|                                                                                                    | ++: Select Screen<br>14: Select Item<br>Enter: Select<br>+/-: Change Opt.<br>F1: General Help<br>F2: Previous Values<br>F3: Optimized Defaults<br>F4: Save & Exit<br>ESC: Exit |          |
| Version 2.22.                                                                                        |                                                                                                    |          |

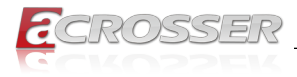

### 3.6.1. Processor Configuration

|                                                                                                    | Aptio Setup — AMI<br>Socket Configuration                       |                                                                                                    |
|----------------------------------------------------------------------------------------------------|-----------------------------------------------------------------|----------------------------------------------------------------------------------------------------|
| Processor Configuration<br>Processor BSP Revision<br>Processor Socket<br>Processor ID                                                                                    | 606C1 - ICX-D LCC B<br>Socket 0 Socket 1<br>000606C1*           | Enables Hyper Threading<br>(Software Method to<br>Enable/Disable Logical<br>Processor threads.                                                                                       |
| Processor Frequency<br>Processor Max Ratio<br>Processor Min Ratio<br>Microcode Revision<br>L1 Cache RAM(Per Core)<br>L2 Cache RAM(Per Core)<br>L3 Cache RAM(Per Package) | 2.0006H2<br>14H<br>08H<br>010001A0<br>80KB<br>1280KB<br>15360KB |                                                                                                    |
| Hypen-Threading [ALL]                                                                                                    | THE CPU @ 2.00GHz                                               | ++: Select Screen<br>11: Select Item<br>Enter: Select<br>+/-: Change Opt.<br>F1: General Help<br>F2: Previous Values<br>F3: Optimized Defaults<br>F4: Save & Exit<br>F4: Save & Exit |
| Version 2.22.1285 Copyright (C) 2022 AMI                                                                                                    |                                                                 |                                                                                                    |

#### Hyper-Threading [ALL]

Enable Hyper Threading (Software Method to Enable/Disable Logical Processor threads).

### 3.6.2. Memory Configuration

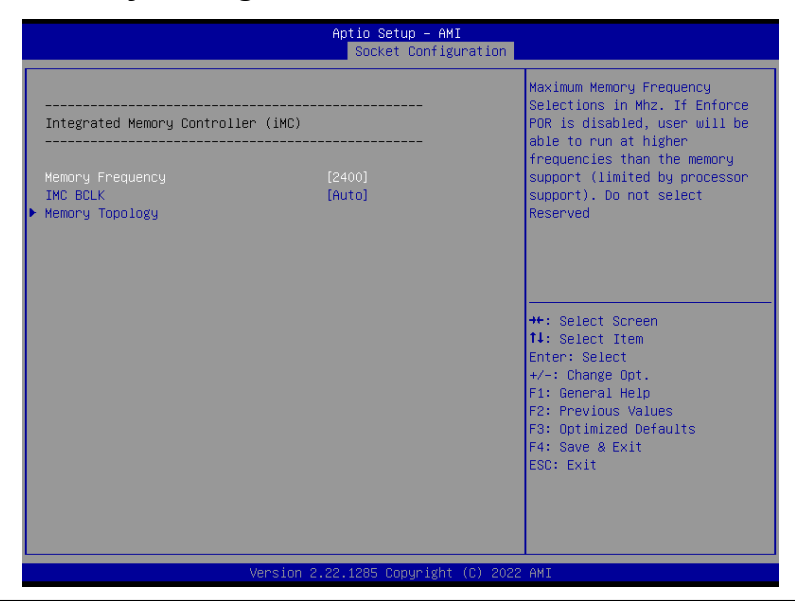

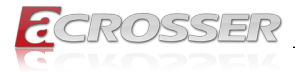

#### Memory Frequency

Maximum Memory Frequency Selections in MHz. If Enforce POR is disabled, user will be able to run at higher frequencies than the memory support (limited by processor support). Do not select Reserved.

### 3.6.3. Memory Topology

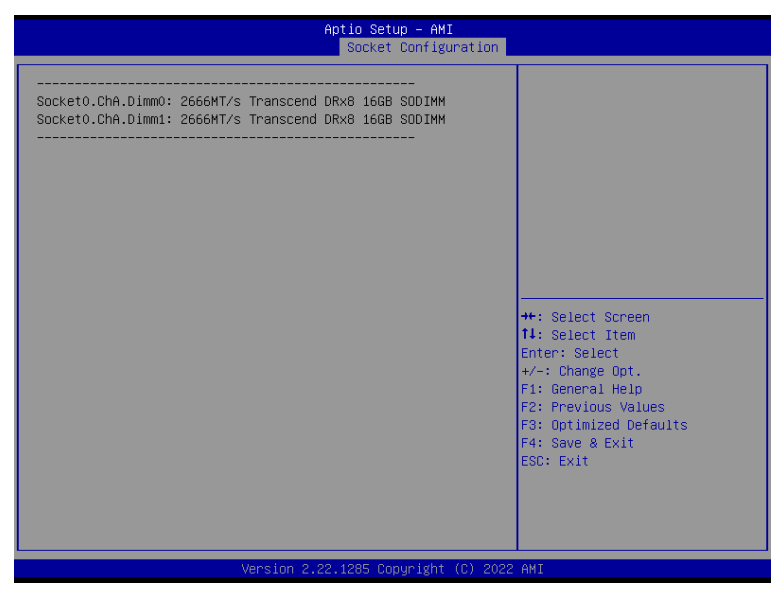

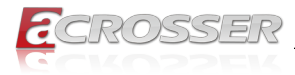

### 3.6.4. IIO Configuration

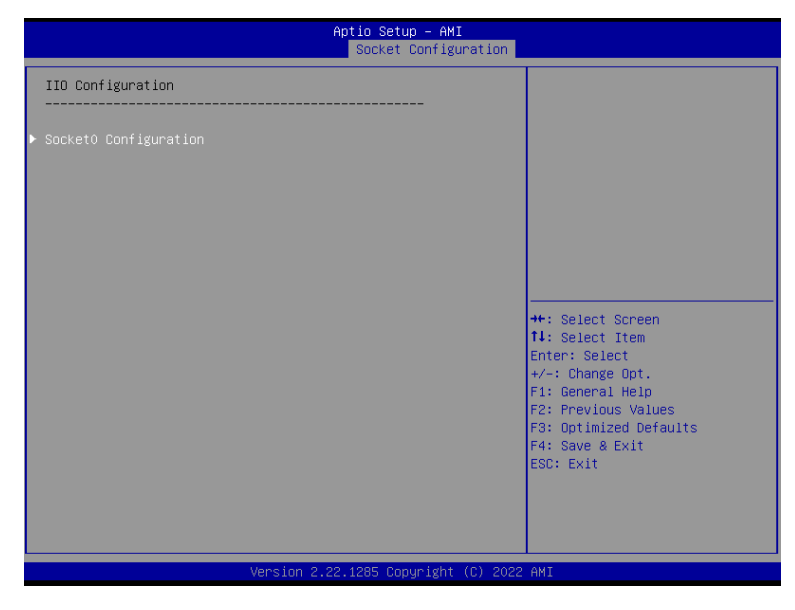

### 3.6.5. Socket0 Configuration

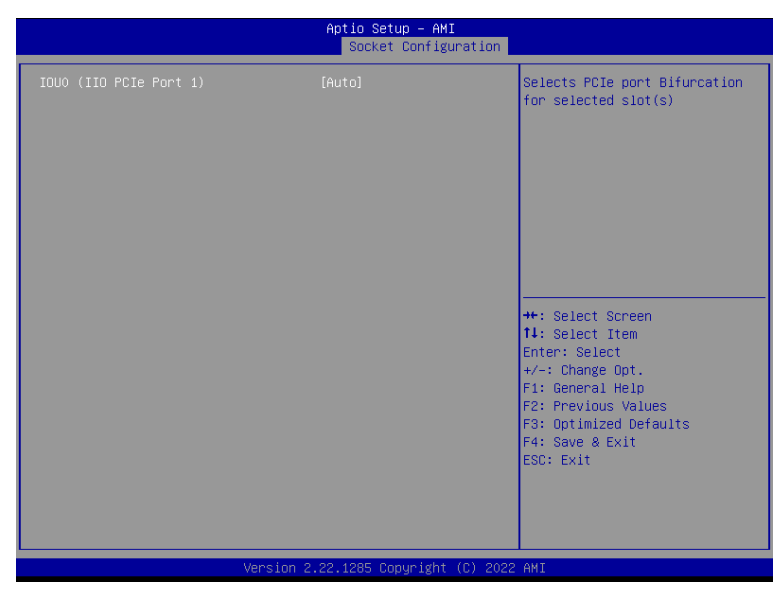

#### • IOU0 (IIO PCIe Port 1)

Selects PCIe port Bifurcation for selected slot(s).

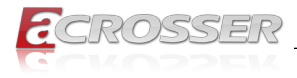

# 3.7. Setup Submenu: Security

| Main Huvanceu Chipset Security boot sa                                                                                                    | VE & EXIT                                                                                         |
|----------------------------------------------------------------------------------------------------|---------------------------------------------------------------------------------------------------|
| Password Description                                                                                                    | Set Administrator Password                                                                        |
| If ONLY the Administrator's password is set,<br>then this only limits access to Setup and is<br>only asked for when entering Setup.<br>If ONLY the User's password is set, then thi<br>is a power on password and must be entered t<br>boot or enter Setup. In Setup the User will<br>have Administrator rights.<br>The password length must be<br>in the following range:<br>Minimum length 3<br>Newtere Length 20 | S<br>O                                                                                            |
| Administrator Password<br>User Password                                                                                                    | ++: Select Screen<br>11: Select Item<br>Enter: Select<br>+/-: Change Opt.                         |
| ▶ Secure Boot                                                                                                    | F1: General Heip<br>F2: Previous Values<br>F3: Optimized Defaults<br>F4: Save & Exit<br>ESC: Exit |
| Version 2.21.1278                                                                                                    | Copyright (C) 2021 AWT                                                                            |

#### Change User/Super visor Password

You can install a Super visor password, and if you install a super visor password, you can then install a user password. A user password does not provide access to many of the features in the Setup utility.

If you highlight these items and press Enter, a dialog box appears which lets you enter a password. You can enter no more than six letters or numbers. Press Enter after you have typed in the password. A second dialog box asks you to retype the password for confirmation. Press Enter after you have retyped it correctly. The password is required at boot time, or when the user enters the Setup utility.

#### Removing the Password

Highlight this item and type in the current password. At the next dialog box press Enter to disable password protection.

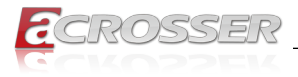

### 3.7.1. Secure Boot

|                                                                     | Aptio Setup – AMI<br>Security     |                                                                                                    |
|---------------------------------------------------------------------|-----------------------------------|----------------------------------------------------------------------------------------------------|
| System Mode                                                         | Setup                             | Secure Boot feature is Active                                                                                                    |
| Secure Boot                                                         | [Disabled]<br>Not Active          | Platform Key(PK) is enrolled<br>and the System is in User mode.<br>The meda change program                                                                            |
| Secure Boot Mode<br>► Restore Factory Keys<br>► Reset To Setup Mode | (Custom)                          | platform reset                                                                                                    |
| ▶ Key Management                                                    |                                   |                                                                                                    |
|                                                                     |                                   | <pre>++: Select Screen 11: Select Item Enter: Select +/-: Change Opt. F1: General Help F2: Previous Values F3: Optimized Defaults F4: Save &amp; Exit ESC: Exit</pre> |
|                                                                     | Version 2.21.1278 Copyright (C) 2 | 021 AMI                                                                                                    |

#### Secure Boot

Secure Boot feature is Active if Secure Boot is Enabled, Platform Key (PK) is enrolled and the System is in User mode. The mode change requires platform reset.

#### Secure Boot Mode

Secure Boot mode options: Standard or Custom.

In Custom mode, Secure Boot Policy variables can be configured by a physically present user without full authentication.

#### Restore Factory Keys

Force System to User Mode. Install factory default Secure Boot key databases.

#### Reset to Setup Mode

Delete all Secure Boot key databases from NVRAM.

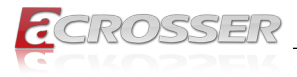

### 3.7.2. Secure Boot

| Aptio Setup – AMI<br><mark>Security</mark>                                                                                  |                                         |                                                                               |  |  |  |
|----------------------------------------------------------------------------------------------------|-----------------------------------------|-------------------------------------------------------------------------------|--|--|--|
| Vendor Keys                                                                                                    | Valid                                   | Install factory default Secure                                                |  |  |  |
| Factory Key Provision<br>• Restore Factory Keys<br>• Reset To Setup Mode<br>• Export Secure Boot var.<br>• Enroll Efi Image | [Disabled]<br>iables                    | reset and while the System is<br>in Setup mode                                |  |  |  |
| Device Guard Ready<br>> Remove 'UEFI CA' from [<br>> Restore DB defaults                                                    | 8                                       |                                                                               |  |  |  |
| Secure Boot variable  <br>▶ Platform Key(PK)                                                                                | Size  Keys  Key Source<br>0  0  No Keys | ++: Select Screen                                                             |  |  |  |
| ▶ Key Exchange Keys                                                                                                    | 0 0 No Keys                             | 14: Select Item                                                               |  |  |  |
| <ul> <li>Authorized Signatures</li> <li>Forbidden Signatures</li> </ul>                                                     | 0  0  NO KEYS<br>0  0  NO KEYS          | Enter: Select                                                                 |  |  |  |
| ▶ Authorized TimeStamps                                                                                                    | 0  0  No Keys                           | F1: General Help                                                              |  |  |  |
| ▶ OsRecovery Signatures                                                                                                    | 0  0 No Keys                            | F2: Previous Values<br>F3: Optimized Defaults<br>F4: Save & Exit<br>ESC: Exit |  |  |  |
|                                                                                                    | Version 2 21 1278 Conuright (C) 202     | 1 AMT                                                                         |  |  |  |

#### • Factory Key Provision

Secure Boot feature is Active if Secure Boot is Enabled, Platform Key (PK) is enrolled and the System is in User mode. The mode change requires platform reset.

- **Restore Factory Keys** Force System to User Mode. Install factory default Secure Boot key databases.
- Reset to Setup Mode
   Delete all Secure Boot key databases from NVRAM.
- Export Secure Boot variables Copy NVRAM content of Secure Boot variables to files in a root folder on a file system device.
- Enroll Efi Image

Allow the image to run in Secure Boot mode. Enroll SHA256 Hash certificate of a PE image into Authorized Signature Database (db).

- Remove 'UEFI CA' from DB Device Guard ready system must not list 'Microsoft UEFI CA' Certificate in Authorized Signature database (db).
- Restore DB defaults
   Restore DB variable to factory defaults.

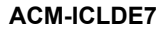

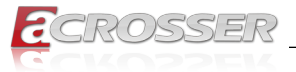

- Platform Key (PK)
- Key Exchange Keys
- Authorized Signatures
- Forbidden Signatures
- Authorized Timestamps
- OS Recover y Signatures Enroll Factory Defaults or load certificates from a file:
  - 1. Public Key Certificate:
    - a) EFI\_SIGNATURE\_LIST
    - b) EFI\_CERT\_X509 (DER)
    - c) EFI\_CERT\_RSA2048 (bin)
    - d) EFI\_CERT\_SHAXXX
  - 2. Authenticated UEFI Variable
  - 3. EFI PE/COFF Image (SHA256)

Key Source: Factory, External, Mixed

# 3.8. Setup Submenu: Boot

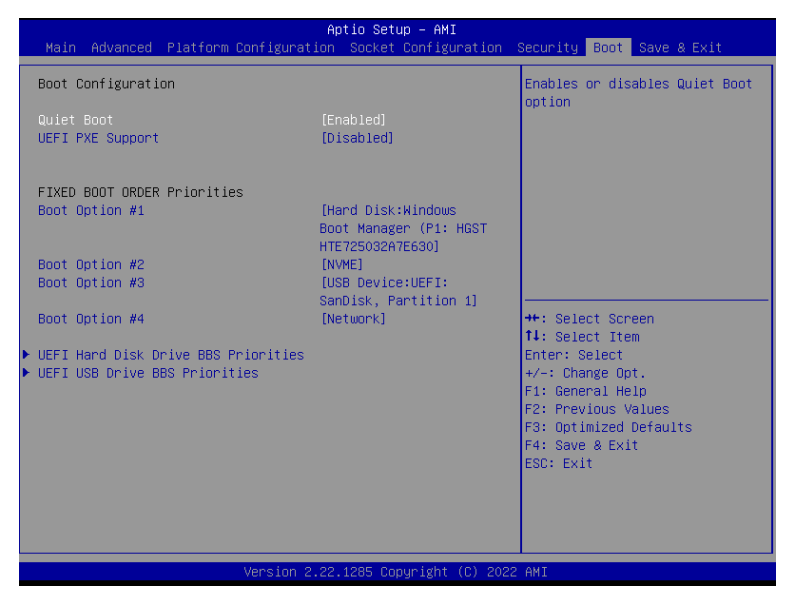

- Quiet Boot Enable or Disable Quiet Boot option.
- UEFI PXE Support
   Enable/Disable UEFI Network Stack.

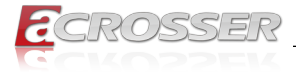

#### • FIXED BOOT ORDER Priorities Sets the system boot order.

### 3.8.1. BBS Priorities

|                | Aptio Setup – AMI                                      | Boot                                                                                                    |
|----------------|--------------------------------------------------------|----------------------------------------------------------------------------------------------------|
| Boot Option #1 | [Windows Boot Manager<br>(P1: HGST<br>HTE725032A7E630] | <pre>Sets the system boot order  ++: Select Screen 11: Select Item Enter: Select +/-: Change Opt. F1: General Help F2: Previous Values F3: Optimized Defaults F4: Save &amp; Exit ESC: Exit</pre> |
| Version        | 2.22.1285 Copyright (C) 2022                           | 2 AMI                                                                                                    |

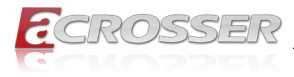

# 3.9. Setup Submenu: Save & Exit

| Aptio Setup – AMI<br>Main Advanced Chipset Security Boot <mark>Save &amp; Exit</mark> |                                           |
|---------------------------------------------------------------------------------------|-------------------------------------------|
| Save Options                                                                          | Reset the system after saving             |
| Save Changes and Reset<br>Discard Changes and Exit                                    | the changes.                              |
| Default Options<br>Restore Defaults                                                   |                                           |
|                                                                                       |                                           |
|                                                                                       |                                           |
|                                                                                       | ↔: Select Screen<br>↑↓: Select Item       |
|                                                                                       | Enter: Select<br>+/−: Change Opt.         |
|                                                                                       | F1: General Help<br>F2: Previous Values   |
|                                                                                       | F3: Optimized Defaults<br>F4: Save & Exit |
|                                                                                       | ESC: Exit                                 |
|                                                                                       |                                           |
|                                                                                       |                                           |
| Version 2.21.1278 Copyright (C) 2021                                                  | . AMI                                     |

- Save Changes and Reset Reset the system after saving the changes.
- **Discard Changes and Exit** Exit system setup without saving any changes.
- Restore Defaults Restore/Load Default values for all the setup options.

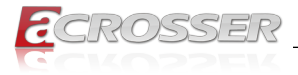

# 4. Drivers Installation

### 4.1. Drivers Download and Installation

Drivers for the ACM-ICLDE7 can be downloaded from the product page on the Acrosser website by following this link:

https://www.acrosser.com/en/Support/Download/

Download the driver(s) you need and extract the zip. Then, follow the steps below to install the drivers.

#### Chipset Driver (Windows 10)

- 1. Open the folder where you unzipped the Chipset Drivers
- 2. Run the SetupChipset.exe file in the folder
- 3. Follow the instructions
- 4. Drivers will be installed automatically

#### • LAN Drivers (Windows 10)

- 1. Open the folder where you unzipped the LAN Drivers
- 2. Click the ProWinx64.exe file in the folder.
- 3. Follow the instructions
- 4. Drivers will be installed automatically

#### • Network Adapter Drivers (Windows 10)

- 1. Open the folder where you unzipped the Network Adapter Drivers
- 2. Click the **Autorun.exe** file in the folder.
- 3. Follow the instructions
- 4. Drivers will be installed automatically

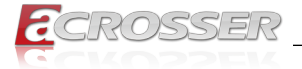

# 5. Appendix

# 5.1. I/O Information

### 5.1.1. I/O Address Map

#### ✓ Input/output (IO)

|    | [000000000000000 - 00000000000000F] Direct memory access controller         |
|----|-----------------------------------------------------------------------------|
|    | [00000000000000 - 00000000000CF7] PCI Express Root Complex                  |
|    | [000000000000010 - 00000000000001F] Motherboard resources                   |
|    | [000000000000020 - 00000000000003D] Programmable interrupt controller       |
|    | [000000000000040 - 000000000000043] System timer                            |
|    | [000000000000050 - 000000000000053] System timer                            |
|    | [00000000000061 - 000000000000061] System speaker                           |
|    | [000000000000070 - 000000000000071] System CMOS/real time clock             |
|    | [000000000000072 - 000000000000073] System CMOS/real time clock             |
|    | [000000000000074 - 00000000000077] System CMOS/real time clock              |
|    | [00000000000080 - 00000000000080] Motherboard resources                     |
|    | [00000000000081 - 00000000000083] Direct memory access controller           |
|    | [00000000000084 - 0000000000086] Motherboard resources                      |
|    | [00000000000087 - 00000000000087] Direct memory access controller           |
|    | [00000000000088 - 00000000000088] Motherboard resources                     |
|    | [00000000000089 - 0000000000088] Direct memory access controller            |
|    | [0000000000008C - 000000000008E] Motherboard resources                      |
|    | [0000000000008F - 000000000008F] Direct memory access controller            |
|    | [000000000000000 - 0000000000009F] Motherboard resources                    |
|    | [0000000000000A0 - 00000000000BD] Programmable interrupt controller         |
|    | [00000000000000 - 00000000000DF] Direct memory access controller            |
|    | [0000000000000F0 - 000000000000F0] Numeric data processor                   |
| Ψ, | [000000000002F8 - 000000000002FF] Communications Port (COM2)                |
| Ŵ  | [000000000003F8 - 000000000003FF] Communications Port (COM2)                |
| ÷. | [000000000003F8 - 000000000003FF] Communications Port (COM1)                |
|    | [0000000000000400 - 00000000000041F] Motherboard resources                  |
|    | [0000000000004D0 - 000000000004D1] Programmable interrupt controller        |
|    | [0000000000000500 - 000000000005FE] Motherboard resources                   |
|    | [0000000000000500 - 000000000005FE] Motherboard resources                   |
|    | [0000000000001000 - 000000000005FFF] PCI Express Root Complex               |
| 1  | [0000000000004000 - 000000000004FFF] CDF PCIeRP[9] - 18AE                   |
| -  | [0000000000005020 - 000000000000503F] Standard SATA AHCI Controller         |
| Ŵ  | [0000000000005040 - 000000000005047] CDF HSUART - 18D8 (COM5)               |
| ÷. | [000000000005050 - 00000000005057] CDF HSUART - 18D8 (COM4)                 |
| Ŵ  | [0000000000005060 - 000000000005067] CDF HSUART - 18D8 (COM3)               |
| -  | [0000000000005070 - 000000000005073] Standard SATA AHCI Controller          |
| -  | [0000000000005080 - 000000000005087] Standard SATA AHCI Controller          |
|    | [0000000000006000 - 00000000000AFFF] PCI Express Root Complex               |
| -  | [000000000000000 - 000000000000007F] NVIDIA GeForce GT 1030                 |
|    | [000000000000000 - 00000000000AFFF] Intel(R) PCI Express Root Port A - 347A |
|    | [000000000000B000 - 0000000000FFFF] PCI Express Root Complex                |

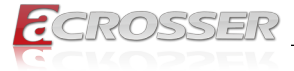

 Image: Construction of the state of the state o

### 5.1.2. Memory Address Map

Memory

|    | [0000000000A0000 - 000000000BFFFF] PCI Express Root Complex                  |
|----|------------------------------------------------------------------------------|
|    | [0000000000C8000 - 000000000CFFFF] PCI Express Root Complex                  |
|    | [0000000090000000 - 00000000B3FFFFFF] PCI Express Root Complex               |
| P  | [0000000B3D00000 - 0000000B3D1FFFF] Intel(R) I210 Gigabit Network Connection |
|    | [0000000B3D00000 - 0000000B3DFFFFF] CDF PCIeRP[9] - 18AE                     |
| P  | [0000000B3D20000 - 0000000B3D23FFF] Intel(R) I210 Gigabit Network Connection |
|    | [00000000B3E80000 - 0000000B3EFFFFF] Intel (R) PMON MSM Registers - 09A7     |
|    | [00000000B3F00000 - 00000000B3F7FFFF] Intel (R) PMON MSM Registers - 09A7    |
|    | [00000000B3F80000 - 00000000B3F81FFF] Standard SATA AHCI Controller          |
|    | [00000000B3F82000 - 00000000B3F83FFF] Intel (R) MSM Registers - 09A6         |
|    | [00000000B3F87000 - 00000000B3F877FF] Standard SATA AHCI Controller          |
|    | [00000000B3F88000 - 00000000B3F880FF] Standard SATA AHCI Controller          |
| Ψ. | [00000000B3FFFD00 - 00000000B3FFFDFF] CDF HSUART - 18D8 (COM3)               |
| ÷. | [00000000B3FFFE00 - 00000000B3FFFEFF] CDF HSUART - 18D8 (COM4)               |
| Ψ. | [00000000B3FFFF00 - 00000000B3FFFFFF] CDF HSUART - 18D8 (COM5)               |
|    | [00000000B4000000 - 0000000D7FFFFFF] PCI Express Root Complex                |

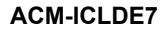

|   | 🏣 [0000000006000000 - 000000000070FFFFF] Intel(R) PCI Express Root Port A - 347A                                                                                                    |
|---|----------------------------------------------------------------------------------------------------|
|   | Tail [0000000D70FC000 - 0000000D70FFFFF] High Definition Audio Controller                                                                                                    |
|   | Tan [0000000008000000 - 00000000FB7FFFFF] PCI Express Root Complex                                                                                                    |
|   | Tage [000000000000000000000000000000000000                                                                                                    |
|   | [00000000FD000000 - 00000000FD69FFFF] Motherboard resources                                                                                                    |
|   | iii (0000000FD6F0000 - 00000000FDFFFFFF) Motherboard resources                                                                                                    |
|   | [00000000FDC20000 - 0000000FDC21FFF] Unknown device                                                                                                    |
|   | 🙀 [00000000FDC50000 - 00000000FDC51FFF] Unknown device                                                                                                    |
|   | [00000000FE000000 - 0000000FE01FFFF] Motherboard resources                                                                                                    |
|   | Tage [00000000FE010000 - 00000000FE010FFF] CDF SPI - 18E0                                                                                                    |
|   | [00000000FE010000 - 00000000FE010FFF] PCI Express Root Complex                                                                                                    |
|   | Tail [00000000FE200000 - 00000000FE7FFFF] Motherboard resources                                                                                                    |
|   | [00000000FEC00000 - 0000000FECFFFF] Advanced programmable interrupt controller                                                                                                    |
|   | Tem [0000000FED00000 - 0000000FED003FF] High precision event timer                                                                                                    |
|   | [000000000000000000000000000000000000                                                                                                    |
|   | [00000000FF000000 - 0000000FFFFFFF] Motherboard resources                                                                                                    |
|   | Tem [0000000FF000000 - 0000000FFFFFFF] Motherboard resources                                                                                                    |
|   | Tem [0000020FFFA00000 - 0000020FFFA1FFFF] CDF PCIeRP[9] - 18AE                                                                                                    |
|   | [0000020FFFA40000 - 0000020FFFA4FFFF] Intel(R) USB 3.0 eXtensible Host Controller - 1.0 (Microsoft)                                                                                      |
|   | The [0000020FFFA77000 - 0000020FFFA77FFF] CDF ME:HECI#3 - 18D6                                                                                                    |
|   | Tem [0000020FFFA78000 - 0000020FFFA78FFF] CDF ME:HECI#2 - 18D4                                                                                                    |
|   | Tem [0000020FFFA79000 - 0000020FFFA79FFF] CDF ME:HECI#1 - 18D3                                                                                                    |
|   | - [0000021EEEE00000 - 0000021EEEE1EEEE1 Intel/P) PCI Express Poot Port A - 347A                                                                                                    |
|   | [0000021111100000 - 000002111111111] Intel(R) PCI Express Root Poil & - 347A     [0000022ED80000000 - 0000022EDEEEEEE1 Intel(R) Ethernet Connection E922 I ///557 AT 10GBASE T #2        |
| i | [0000022FD8000000 - 0000022FDFFFFFF] Intel(k) Ethemet Connection E825-E/XD31-AT 103BASE-1 #3                                                                                             |
|   | [0000022FD0000000 - 0000022FFC4FFFF] PCI Express Root Port     [0000022FF0000000 - 0000022FFC4FFFF] PCI Express Root Port     [0000022FF0000000 - 0000022FFC4FFFF] PCI Express Root Port |
|   | [0000022FE0000000 - 0000022FE/FFFFF] Intel(K) Ethernet Connection E823-L/X557-AI 10GBASE-1 #2                                                                                            |
|   | [0000022FE8000000 - 0000022FEFFFFFF] Intel(K) Ethernet Connection E823-L/X557-AI 10GBASE-1                                                                                               |
|   | [0000022FF0000000 - 0000022FF/FFFFF] Intel(K) Ethernet Connection E823-L/X55/-AI 10GBASE-1 #4                                                                                            |
|   | [0000022FFC4C0000 - 0000022FFC4CFFFF] Intel(R) Ethernet Connection E823-L/X557-AT 10GBASE-T #3                                                                                           |
|   | [0000022FFC4D0000 - 0000022FFC4DFFFF] Intel(R) Ethernet Connection E823-L/X557-AT 10GBASE-T #2                                                                                           |
|   | [0000022FFC4E0000 - 0000022FFC4EFFF] Intel(R) Ethernet Connection E823-L/X557-AT 10GBASE-T                                                                                               |
|   | [0000022FFC4F0000 - 0000022FFC4FFFF] Intel(R) Ethernet Connection E823-L/X557-AT 10GBASE-T #4                                                                                            |

SSER

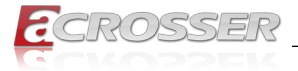

#### **IRQ Mapping Chart** 5.1.3.

| Ĩ | Int | errupt request (IRQ)  |                                 |
|---|-----|-----------------------|---------------------------------|
|   |     | (ISA) 0x00000000 (00) | System timer                    |
|   | Ŵ   | (ISA) 0x0000003 (03)  | Communications Port (COM2)      |
|   | ÷.  | (ISA) 0x00000004 (04) | Communications Port (COM1)      |
|   | Ŵ   | (ISA) 0x00000004 (04) | Communications Port (COM2)      |
|   |     | (ISA) 0x0000008 (08)  | System CMOS/real time clock     |
|   |     | (ISA) 0x000000D (13)  | Numeric data processor          |
|   | - 🛣 | (ISA) 0x00000015 (21) | Unknown device                  |
|   |     | (ISA) 0x0000036 (54)  | Microsoft ACPI-Compliant System |
|   |     | (ISA) 0x0000037 (55)  | Microsoft ACPI-Compliant System |
|   |     | (ISA) 0x0000038 (56)  | Microsoft ACPI-Compliant System |
|   |     | (ISA) 0x0000039 (57)  | Microsoft ACPI-Compliant System |
|   |     | (ISA) 0x000003A (58)  | Microsoft ACPI-Compliant System |
|   |     | (ISA) 0x000003B (59)  | Microsoft ACPI-Compliant System |
|   |     | (ISA) 0x000003C (60)  | Microsoft ACPI-Compliant System |
|   |     | (ISA) 0x000003D (61)  | Microsoft ACPI-Compliant System |
|   |     | (ISA) 0x000003E (62)  | Microsoft ACPI-Compliant System |
|   |     | (ISA) 0x000003F (63)  | Microsoft ACPI-Compliant System |
|   |     | (ISA) 0x00000040 (64) | Microsoft ACPI-Compliant System |
|   |     | (ISA) 0x00000041 (65) | Microsoft ACPI-Compliant System |
|   |     | (ISA) 0x00000042 (66) | Microsoft ACPI-Compliant System |
|   |     | (ISA) 0x00000043 (67) | Microsoft ACPI-Compliant System |
|   |     | (ISA) 0x00000044 (68) | Microsoft ACPI-Compliant System |
|   |     | (ISA) 0x00000045 (69) | Microsoft ACPI-Compliant System |
|   |     | (ISA) 0x00000046 (70) | Microsoft ACPI-Compliant System |
|   |     | (ISA) 0x00000047 (71) | Microsoft ACPI-Compliant System |
|   |     | (ISA) 0x00000048 (72) | Microsoft ACPI-Compliant System |
|   |     | (ISA) 0x00000049 (73) | Microsoft ACPI-Compliant System |
|   | -   | (ISA) 0x0000004A (74) | Microsoft ACPI-Compliant System |
|   | -   | (ISA) 0x0000004B (75) | Microsoft ACPI-Compliant System |
|   | -   | (ISA) 0x0000004C (76) | Microsoft ACPI-Compliant System |
|   |     | (ISA) 0x0000004D (77) | Microsoft ACPI-Compliant System |
|   |     | (ISA) 0x0000004E (78) | Microsoft ACPI-Compliant System |
|   |     | (ISA) 0x0000004F (79) | Microsoft ACPI-Compliant System |
|   |     | (ISA) 0x00000050 (80) | Microsoft ACPI-Compliant System |
|   |     | (ISA) 0x00000051 (81) | Microsoft ACPI-Compliant System |
|   |     | (ISA) 0x00000052 (82) | Microsoft ACPI-Compliant System |
|   |     | (ISA) 0x00000053 (83) | Microsoft ACPI-Compliant System |
|   |     | (ISA) 0x00000054 (84) | Microsoft ACPI-Compliant System |
|   |     | (ISA) 0x00000055 (85) | Microsoft ACPI-Compliant System |

#### stem timer

| - |                        | 2                                                        |
|---|------------------------|----------------------------------------------------------|
| 7 | (PCI) 0xFFFFFFC2 (-62) | Intel(R) Ethernet Connection E823-L/X557-AT 10GBASE-T #3 |
| 7 | (PCI) 0xFFFFFFC3 (-61) | Intel(R) Ethernet Connection E823-L/X557-AT 10GBASE-T #3 |
| 2 | (PCI) 0xFFFFFFC4 (-60) | Intel(R) Ethernet Connection E823-L/X557-AT 10GBASE-T #3 |
|   | (PCI) 0xFFFFFFC5 (-59) | Intel(R) Ethernet Connection E823-L/X557-AT 10GBASE-T #3 |
|   | (PCI) 0xFFFFFFC6 (-58) | Intel(R) Ethernet Connection E823-L/X557-AT 10GBASE-T #3 |
| 2 | (PCI) 0xFFFFFFC7 (-57) | Intel(R) Ethernet Connection E823-L/X557-AT 10GBASE-T #3 |
| 2 | (PCI) 0xFFFFFC8 (-56)  | Intel(R) Ethernet Connection E823-L/X557-AT 10GBASE-T #3 |
| 2 | (PCI) 0xFFFFFFC9 (-55) | Intel(R) Ethernet Connection E823-L/X557-AT 10GBASE-T #3 |
| 2 | (PCI) 0xFFFFFFCA (-54) | Intel(R) Ethernet Connection E823-L/X557-AT 10GBASE-T #3 |
|   | (PCI) 0xFFFFFCB (-53)  | Intel(R) Ethernet Connection E823-L/X557-AT 10GBASE-T #3 |
|   | (PCI) 0xFFFFFFCC (-52) | Intel(R) Ethernet Connection E823-L/X557-AT 10GBASE-T #3 |
| 2 | (PCI) 0xFFFFFFCD (-51) | Intel(R) Ethernet Connection E823-L/X557-AT 10GBASE-T #2 |
| 2 | (PCI) 0xFFFFFFCE (-50) | Intel(R) Ethernet Connection E823-L/X557-AT 10GBASE-T #2 |
|   | (PCI) 0xFFFFFFCF (-49) | Intel(R) Ethernet Connection E823-L/X557-AT 10GBASE-T #2 |
| 2 | (PCI) 0xFFFFFD0 (-48)  | Intel(R) Ethernet Connection E823-L/X557-AT 10GBASE-T #2 |
| 2 | (PCI) 0xFFFFFFD1 (-47) | Intel(R) Ethernet Connection E823-L/X557-AT 10GBASE-T #2 |
| 2 | (PCI) 0xFFFFFFD2 (-46) | Intel(R) Ethernet Connection E823-L/X557-AT 10GBASE-T #2 |
| 2 | (PCI) 0xFFFFFD3 (-45)  | Intel(R) Ethernet Connection E823-L/X557-AT 10GBASE-T #2 |
|   | (PCI) 0xFFFFFFD4 (-44) | Intel(R) Ethernet Connection E823-L/X557-AT 10GBASE-T #2 |
|   | (PCI) 0xFFFFFFD5 (-43) | Intel(R) Ethernet Connection E823-L/X557-AT 10GBASE-T #2 |
| 2 | (PCI) 0xFFFFFFD6 (-42) | Intel(R) Ethernet Connection E823-L/X557-AT 10GBASE-T #2 |
| 2 | (PCI) 0xFFFFFFD7 (-41) | Intel(R) Ethernet Connection E823-L/X557-AT 10GBASE-T #2 |
|   | (PCI) 0xFFFFFFD8 (-40) | Intel(R) Ethernet Connection E823-L/X557-AT 10GBASE-T    |
|   | (PCI) 0xFFFFFFD9 (-39) | Intel(R) Ethernet Connection E823-L/X557-AT 10GBASE-T    |
| 2 | (PCI) 0xFFFFFDA (-38)  | Intel(R) Ethernet Connection E823-L/X557-AT 10GBASE-T    |
| 2 | (PCI) 0xFFFFFDB (-37)  | Intel(R) Ethernet Connection E823-L/X557-AT 10GBASE-T    |
|   | (PCI) 0xFFFFFFDC (-36) | Intel(R) Ethernet Connection E823-L/X557-AT 10GBASE-T    |
| 2 | (PCI) 0xFFFFFDD (-35)  | Intel(R) Ethernet Connection E823-L/X557-AT 10GBASE-T    |
|   | (PCI) 0xFFFFFDE (-34)  | Intel(R) Ethernet Connection E823-L/X557-AT 10GBASE-T    |
|   | (PCI) 0xFFFFFDF (-33)  | Intel(R) Ethernet Connection E823-L/X557-AT 10GBASE-T    |
|   | (PCI) 0xFFFFFE0 (-32)  | Intel(R) Ethernet Connection E823-L/X557-AT 10GBASE-T    |
|   | (PCI) 0xFFFFFE1 (-31)  | Intel(R) Ethernet Connection E823-L/X557-AT 10GBASE-T    |
|   | (PCI) 0xFFFFFE2 (-30)  | Intel(R) Ethernet Connection E823-L/X557-AT 10GBASE-T    |
|   | (PCI) 0xFFFFFE3 (-29)  | Intel(R) Ethernet Connection E823-L/X557-AT 10GBASE-T #4 |
| 2 | (PCI) 0xFFFFFFE4 (-28) | Intel(R) Ethernet Connection E823-L/X557-AT 10GBASE-T #4 |
| 7 | (PCI) 0xFFFFFE5 (-27)  | Intel(R) Ethernet Connection E823-L/X557-AT 10GBASE-T #4 |
|   | (PCI) 0xFFFFFE6 (-26)  | Intel(R) Ethernet Connection E823-L/X557-AT 10GBASE-T #4 |
|   | (PCI) 0xFFFFFFE7 (-25) | Intel(R) Ethernet Connection E823-L/X557-AT 10GBASE-T #4 |
| 7 | (PCI) 0xFFFFFE8 (-24)  | Intel(R) Ethernet Connection E823-L/X557-AT 10GBASE-T #4 |
| 5 | (PCI) 0xFFFFFFE9 (-23) | Intel(R) Ethernet Connection E823-L/X557-AT 10GBASE-T #4 |

ROSSER

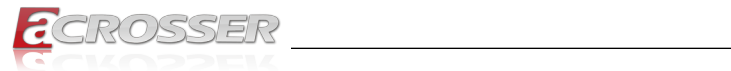

|   |       |                  | 5 A A                                                         |
|---|-------|------------------|---------------------------------------------------------------|
| P | (PCI) | 0xFFFFFFEE (-18) | Intel(R) I210 Gigabit Network Connection                      |
| Ţ | (PCI) | 0xFFFFFFFF (-17) | Intel(R) I210 Gigabit Network Connection                      |
|   | (PCI) | 0xFFFFFFF0 (-16) | Intel(R) I210 Gigabit Network Connection                      |
|   | (PCI) | 0xFFFFFFF1 (-15) | Intel(R) I210 Gigabit Network Connection                      |
|   | (PCI) | 0xFFFFFF2 (-14)  | Intel(R) I210 Gigabit Network Connection                      |
| Ţ | (PCI) | 0xFFFFFF3 (-13)  | Intel(R) I210 Gigabit Network Connection                      |
| Ţ | (PCI) | 0xFFFFFFF4 (-12) | Intel(R) I210 Gigabit Network Connection                      |
| Ţ | (PCI) | 0xFFFFFF5 (-11)  | Intel(R) I210 Gigabit Network Connection                      |
| Ţ | (PCI) | 0xFFFFFF6 (-10)  | Intel(R) I210 Gigabit Network Connection                      |
| P | (PCI) | 0xFFFFFFF7 (-9)  | Intel(R) I210 Gigabit Network Connection                      |
| P | (PCI) | 0xFFFFFF8 (-8)   | Intel(R) I210 Gigabit Network Connection                      |
| Ţ | (PCI) | 0xFFFFFF9 (-7)   | Intel(R) I210 Gigabit Network Connection                      |
| ÿ | (PCI) | 0xFFFFFFA (-6)   | Intel(R) USB 3.0 eXtensible Host Controller - 1.0 (Microsoft) |
|   | (PCI) | 0xFFFFFFB (-5)   | Standard SATA AHCI Controller                                 |
|   | (PCI) | 0xFFFFFFC (-4)   | PCI Express Root Port                                         |
|   | (PCI) | 0xFFFFFFD (-3)   | Intel(R) PCI Express Root Port A - 347A                       |
|   | (PCI) | 0xFFFFFFFE (-2)  | CDF PCIeRP[9] - 18AE                                          |
|   |       |                  |                                                               |

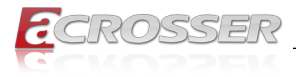

# 6. FAQ

#### Q 1. Where can I find the serial number of this product?

• The serial number (S/N) is a label printed with alpha-numeric character. You can find the S/N label on the bottom of this product or on its packing box.

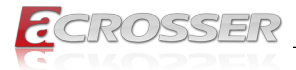

# **Technical Support Form**

We deeply appreciate your purchase of Acrosser products. Please find the "**tech\_form. doc**" file in our utility CD. If you have any questions or problems about Acrosser products, please fill in the following information. We will answer your questions in the shortest time possible.

#### **Describe Your Info and Acrosser System Info**

| Your Company Name:                                                                                                    |                                        |
|----------------------------------------------------------------------------------------------------|----------------------------------------|
| Your Contact Info:                                                                                                    | Phone Number:                          |
| Your E-Mail Address:                                                                                                  |                                        |
| Your Company Address:                                                                                                 |                                        |
| Acrosser Model Name:                                                                                                  |                                        |
| Acrosser Serial Number:                                                                                               |                                        |
| Describe System Configuration                                                                                         |                                        |
| • CPU Type:                                                                                                    |                                        |
| Memory Size:                                                                                                    |                                        |
| • Storage Device (e.g. HDD, CF, or SSD):                                                                              |                                        |
| Additional Peripherals (e.g. Graphic Care                                                                             | לא:                                    |
| Operating System & Version (e.g. Windo                                                                                | ws 7 Embedded):                        |
| Special API or Driver:                                                                                                |                                        |
|                                                                                                    | (If yes, please provide it for debug.) |
| Running Applications:                                                                                                 |                                        |
| Others:                                                                                                    |                                        |
|                                                                                                    |                                        |
| Send the above information to one of<br>• Acrosser Local Sales Representative<br>• Acrosser Authorized Sales Channels | the following Acrosser contacts:       |

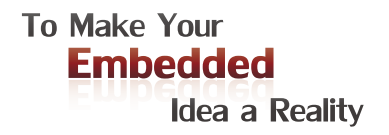

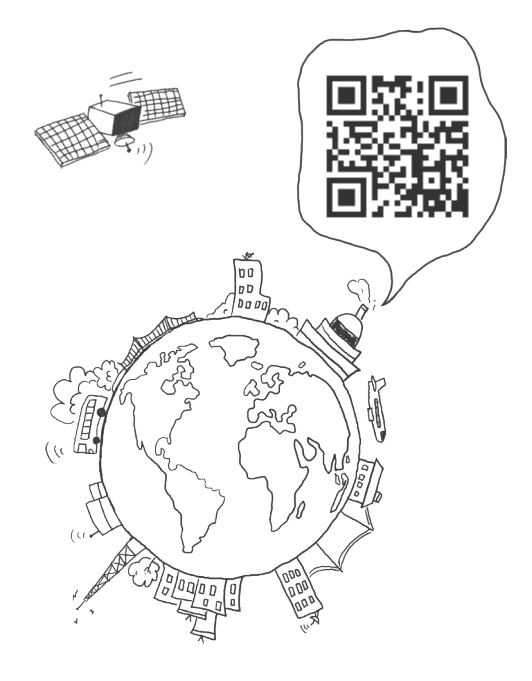

#### **Acrosser Headquarters**

241402新北市三重區重新路5段609巷4號3樓之8 Rm. 8, 3F., No. 4, Ln. 609, Sec. 5, Chongxin Rd., Sanchong Dist., New Taipei City 241402, Taiwan (R.O.C.) TEL: +886-2-29999000 FAX: +886-2-29992887

#### **Acrosser Taichung Office**

414台中市烏日區僑仁街8號10樓之1 10F.-1, No.8, Qiaoren St., Wuri Dist., Taichung City 414, Taiwan (R.O.C.) TEL: +886-4-2337-0715 FAX: +886-4-2337-3422

#### **Acrosser China Subsidiary**

深圳市欣扬通电子有限公司 深圳市福田区泰然八路安华工业区6号楼7层 706室 (邮编: 518040) Room 706, floor 7, building 6, Anhua Industrial Zone, Tairan 8th Road, Futian District, Shenzhen, China (Postal: 518040) TEL: +86-755-83542210 FAX: +86-755-83700087

#### Acrosser Nanjing Office

欣扬通电子有限公司 南京办事处
江苏省南京市江宁区天元东路228号504室
(邮编: 211100)
Room 504, No. 228, Tian Yuan East Rd.,
Jiang Ning Dist., Nanjing City, Jiangsu Province,
China (Postal: 211100)
Mobile: 13611932003
TEL: +86-025-86137002
FAX: +86-025-86137003

#### Acrosser Beijing Office

欣扬通电子有限公司 北京办事处 北京市昌平区沙河镇沙阳路巩华新村8号楼2单元 1403室 (邮编: 102206) Room 1403, Unit 2, Building 8, Gonghua Village, Shahe Town, Changping District, Beijing, China (Postal: 102206) Mobile: 13311317329

#### Acrosser USA Inc.

8351 Elm Ave. Suite 107, Rancho Cucamonga, CA91730, USA TEL: +1-909-476-0071 FAX: +1-909-466-9951